# **TUTORIEL D'UTILISATION**

## **APPLICATION ET SITE INTERNET NAVIKI**

# **CHALLENGE MÉTROPOLITAIN DU VÉLO 2021**

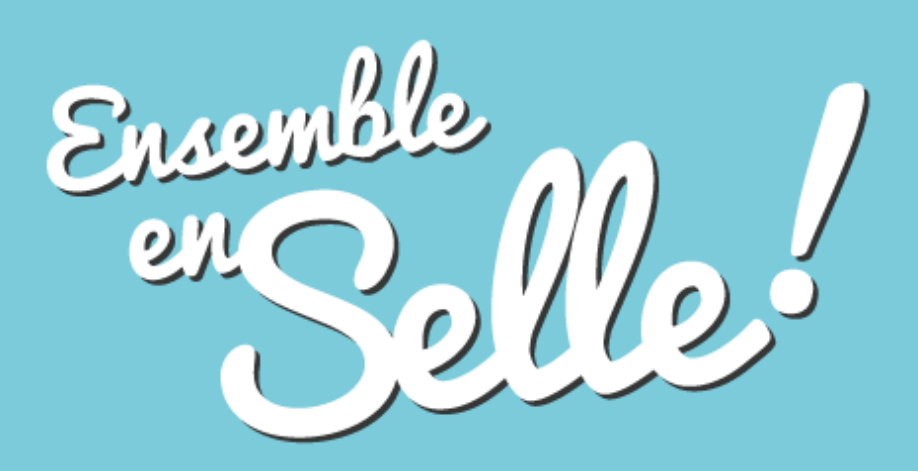

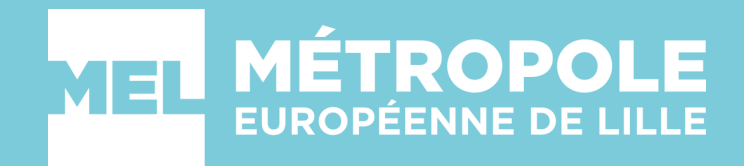

## SOMMAIRE

## **Tutoriel - Application Naviki sur Android ou iOS**

| 1. S'inscrire pour la première fois            | Page 1     |
|------------------------------------------------|------------|
| 2. Se connecter                                | Page 2     |
| 3. Participer au challenge et créer son équipe | Pages 3-4  |
| 4. Rejoindre une équipe                        | Pages 5-6  |
| 5. Echanger avec son équipe                    | Pages 7-8  |
| 6. Signaler un défaut d'aménagement            | Pages 9-12 |

## Tutoriel - Site internet Naviki : naviki.org

| 1. S'inscrire pour la première fois                     | Page 13      |
|---------------------------------------------------------|--------------|
| 2. Se connecter                                         | Page 14      |
| 3. Participer au challenge et rejoindre une équipe      | Pages 15-16  |
| 4. Trouver le tutoriel / Plus d'informations sur le cha | llengePage17 |
| 5. Enregistrer vos kilomètres manuellement              | Pages 18-21  |
| 6. Voir la liste de vos voyages                         | Pages 21-22  |

## **TUTORIEL - APPLICATION NAVIKI SUR ANDROID OU iOS**

### 1. S'inscrire pour la première fois

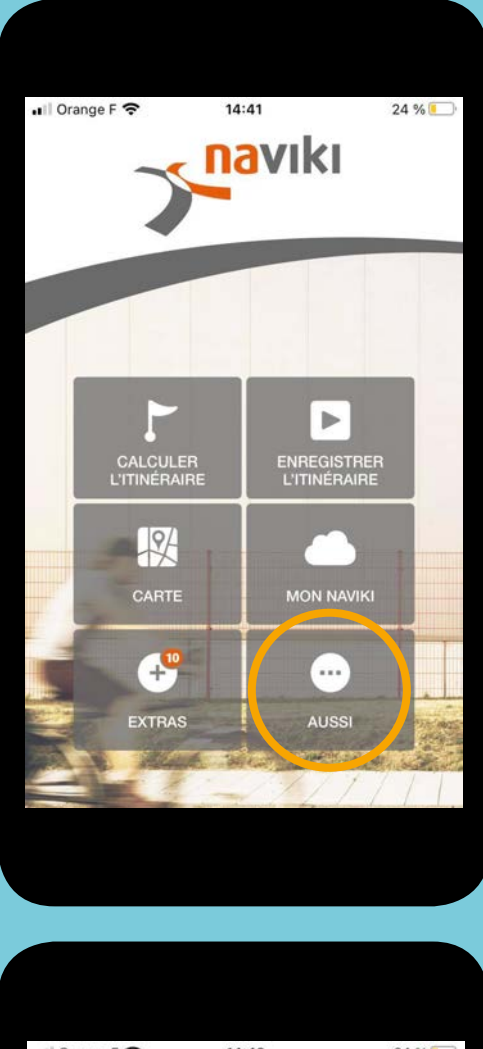

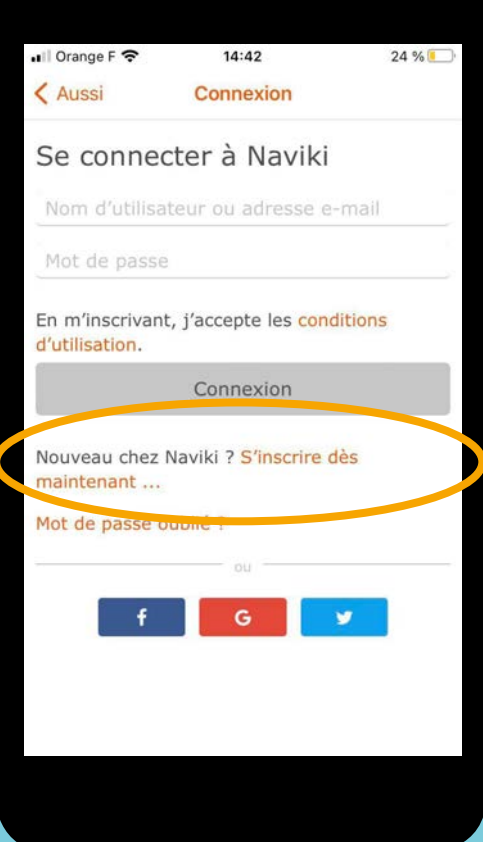

| 🖬 Orange F 奈       | 14:41                        | 24 % 💽   |
|--------------------|------------------------------|----------|
| < Retour           | Aussi                        |          |
| <b>é</b> Co        | onnexion avec App            | ole      |
| Connexion          |                              | >        |
| Concours           |                              | >        |
| Paramètres         |                              | >        |
| Aide               |                              | >        |
| Êtes-vo            | us satisfait de N<br>Oui Non | laviki ? |
| Informations de l' | appli                        | >        |
|                    |                              |          |

| III Orange F 🗢 | 14:41                                              | 24 % 🚺   |
|----------------|----------------------------------------------------|----------|
| < Aussi        | Connexion                                          |          |
| Rejoindre      | e Naviki                                           |          |
|                |                                                    |          |
| Votre pseud    | lo                                                 |          |
| E-mail         |                                                    |          |
| Mot de pass    | se                                                 |          |
| Confirmer l    | e mot de passe                                     |          |
| I want to      | receive the Naviki nev                             | vsletter |
| _              | uis pas un robot                                   | CHA      |
| Je ne si       | Confidentialité - Conc                             | Stions   |
| Je ne su       | Confidentialité - Conc<br>nt, j'accepte les condit | tions    |

#### 2. Se connecter

Vous avez déjà utilisé l'application Naviki ?

Pour le challenge 2021, l'application a évolué à la demande de la MEL pour répondre au mieux à vos attentes. Alors avant toute étape, pensez à désinstaller et à réinstaller l'application pour la mettre à jour et bénéficier de toutes les nouvelles fonctionnalités. Sachez également que vous ne perdrez pas votre compte personnel en désinstallant l'application.

| an oranger V    | 14:41                         | 24 % 🦲        |
|-----------------|-------------------------------|---------------|
| < Retour        | Aussi                         |               |
| ¢ C             | onnexion avec Ap              | ple           |
| Connexion       |                               | >             |
| Concours        |                               | >             |
| Paramètres      |                               | >             |
|                 |                               |               |
| Aide            |                               | >             |
| Aide<br>Êtes-vo | ous satisfait de N<br>Oui Non | ><br>laviki ? |

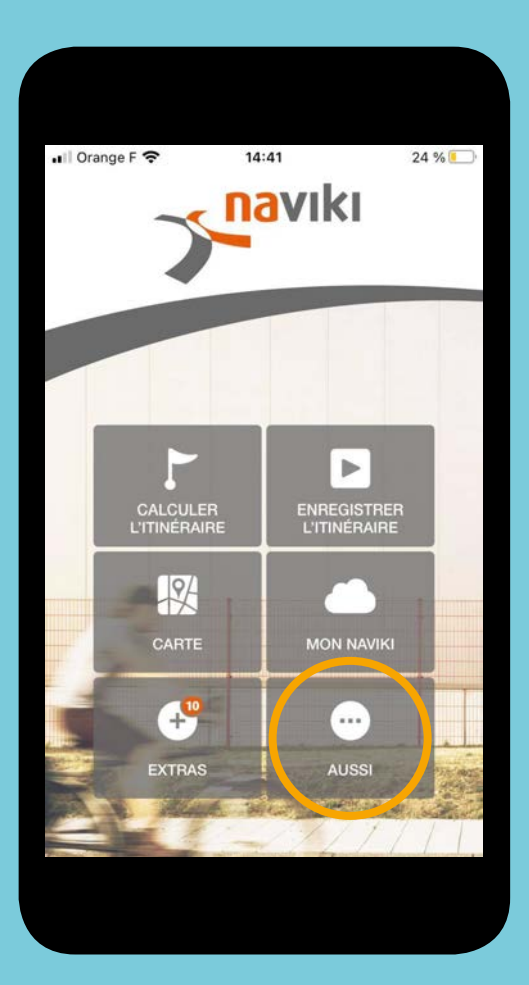

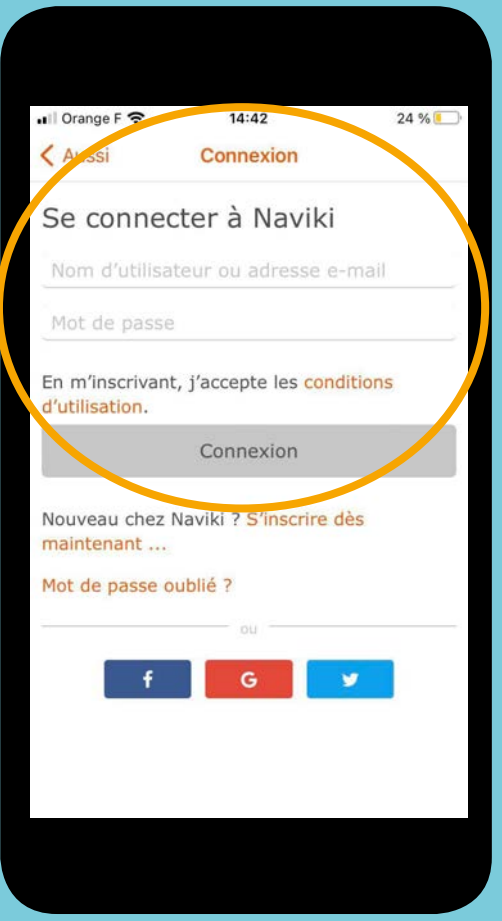

### 3. Créer son équipe

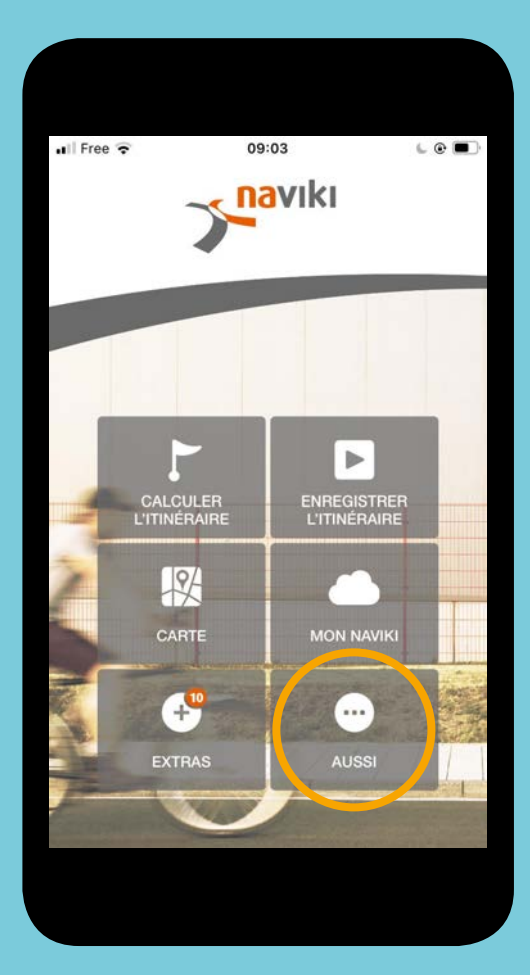

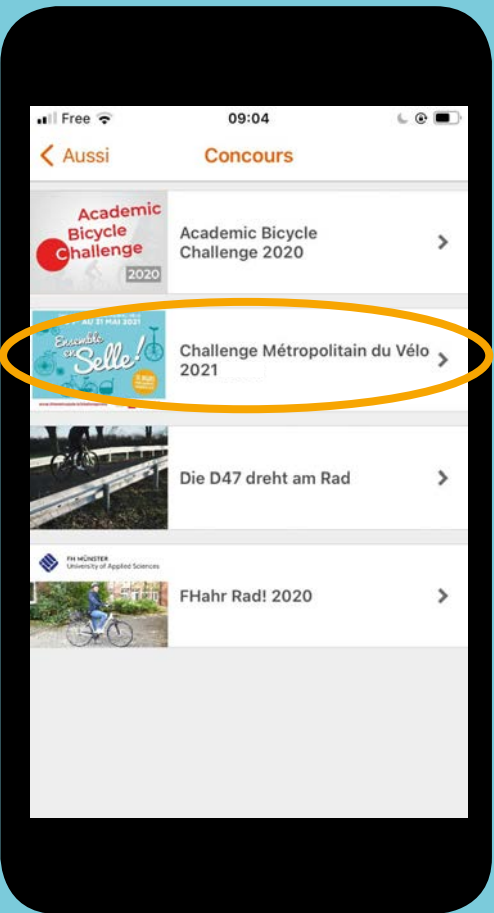

| HII Free 奈         | 09:51                        | ۵ 🗈      |
|--------------------|------------------------------|----------|
| Retour             | Aussi                        |          |
| Mon p              | rofil                        | >        |
| Concours           |                              | >        |
| Paramètres         |                              | >        |
| Aide               |                              | >        |
| Êtes-vo            | us satisfait de M<br>Oui Non | Naviki ? |
| Informations de l' | appli                        | >        |
|                    |                              |          |

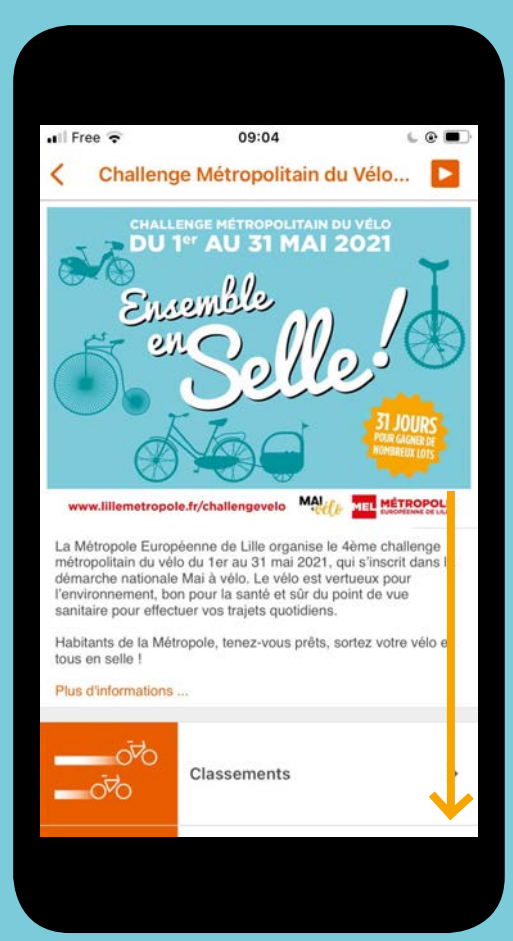

Descendez vers le bas de la page

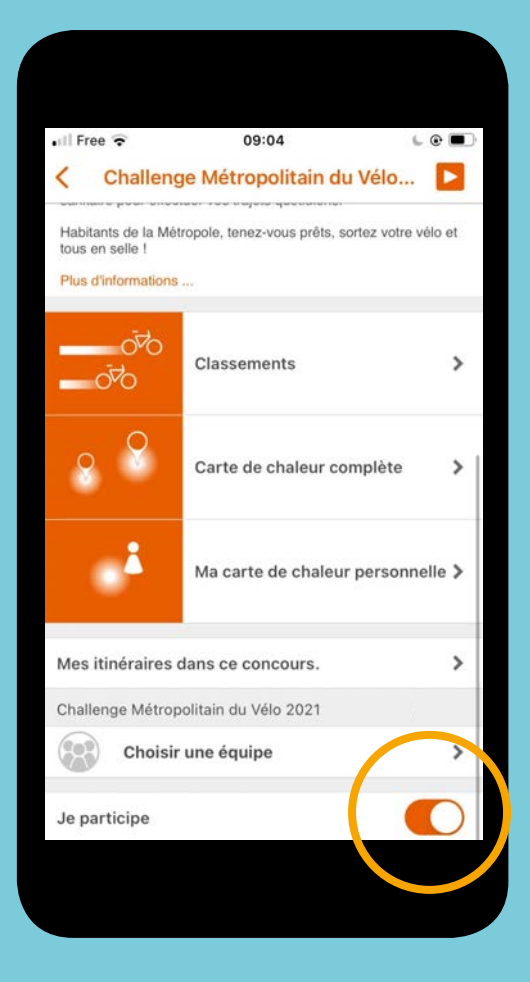

| util Fr       | ee 穼              |                     |                  | 09              | :51                |                   |                    | L (              |              |
|---------------|-------------------|---------------------|------------------|-----------------|--------------------|-------------------|--------------------|------------------|--------------|
| An            | nuler             |                     | Cré              | er un           | e éq               | uipe              |                    | Cr               | éer          |
| MON           | ÍÉQUI             | PE                  |                  |                 |                    |                   |                    |                  |              |
| 1             |                   |                     |                  |                 |                    |                   |                    |                  |              |
| -             | -                 | -                   |                  |                 |                    |                   |                    | -                |              |
| CATE          | GORI              | E                   |                  |                 |                    |                   |                    |                  |              |
| Asso          | ociatio           | ons/Au              | utres            |                 |                    |                   |                    |                  | ~            |
| Écol          | es                |                     |                  |                 |                    |                   |                    |                  |              |
| Entr          | eprise            | es                  |                  |                 |                    |                   |                    |                  |              |
| Insti         | tutior            | ns pub              | lique            | s               |                    |                   |                    |                  |              |
| En cr<br>D'au | éant l<br>tres pa | 'équipe<br>articipa | e, vou<br>ants p | s deve<br>euven | nez le<br>t rejoir | capita<br>ndre vo | iine de<br>otre éq | l'équi<br>juipe. | pe.          |
| а             | z                 | е                   | r                | t               | у                  | u                 | i                  | 0                | р            |
| q             | s                 | d                   | f                | g               | h                  | j                 | k                  | 1                | m            |
| ↔             | v                 | v>                  | ( (              |                 | / 1                | o I               | n                  |                  | $\bigotimes$ |
|               |                   |                     |                  |                 |                    |                   |                    |                  |              |
|               |                   |                     |                  |                 |                    |                   |                    |                  |              |

| Retour Mon équipe     Rechercher     Associations/A     Écol     Entrepri     Institutions publi     CHOISIR UNE ÉQUIPE     beemo Dev Test Team   Associations/Autres     2     MELaGomme     2        Créer une équipe | HII Free 穼                            | 09:51           | L @ 🔳              |
|----------------------------------------------------------------------------------------------------|---------------------------------------|-----------------|--------------------|
| Rechercher   Associations/A   Écol   Entrepri   Institutions publi     CHOISIR UNE ÉQUIPE   beemo Dev Test Team   Associations/Autres   2   MELaGomme   Associations/Autres   2      Créer une équipe                   | < Retour                              | Mon équipe      |                    |
| Associations/A Écol Entrepri Institutions publi<br>CHOISIR UNE ÉQUIPE<br>beemo Dev Test Team 2 å<br>MELaGomme 2 å<br>Associations/Autres 2 å<br>Créer une équipe                                                        | Q Recherch                            | er              |                    |
| CHOISIR UNE ÉQUIPE                                                                                                    | Associations/A                        | Écol   Entrepri | Institutions publi |
| beemo Dev Test Team       2 I         MELaGomme       2 I         Associations/Autres       2 I         Créer une équipe       2 I                                                                                      | CHOISIR UNE ÉQ                        | UIPE            |                    |
| MELaGomme<br>Associations/Autres 2                                                                                                    | beemo Dev Test<br>Associations/Autres | t Team          | 2                  |
| Créer une équipe                                                                                                    | MELaGomme<br>Associations/Autres      |                 | 2                  |
| Créer une équipe                                                                                                    |                                       |                 |                    |
| Créer une équipe                                                                                                    |                                       |                 |                    |
| Créer une équipe                                                                                                    |                                       |                 |                    |
| Créer une équipe                                                                                                    |                                       |                 |                    |
| Créer une équipe                                                                                                    |                                       |                 |                    |
|                                                                                                    |                                       | Créer une équip | e                  |

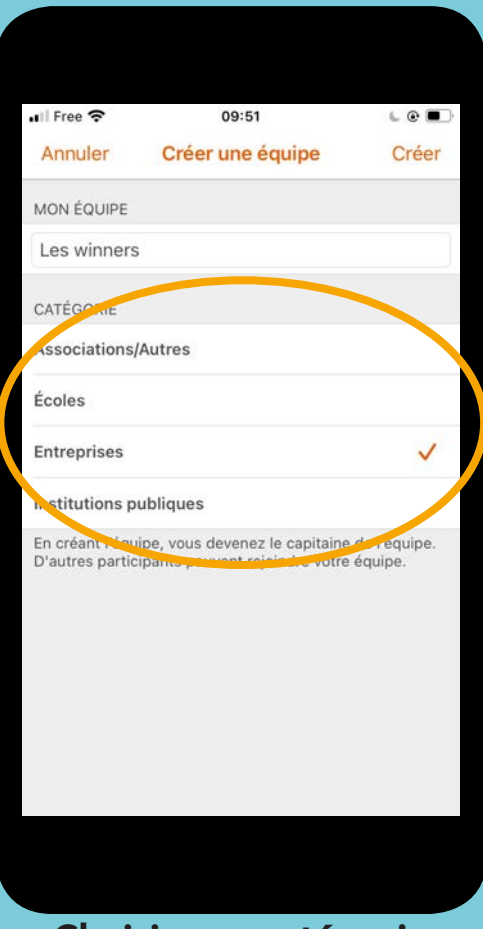

Choisir une catégorie entre les 4 proposées

| 1 Free 🗢 09:52               |         |
|------------------------------|---------|
| Ketour Mon équ               | uipe    |
| O Rechercher                 |         |
| Entrepris                    | ses     |
| MON ÉQUIPE (JE SUIS LE CAPIT | AINE)   |
| Les winners                  | 1 👗     |
| MESSAGES                     |         |
| Message à mon équipe         | >       |
| Messages d'équipe            | >       |
| MEMBRES DE L'ÉQUIPE          |         |
| auline                       | 1       |
|                              |         |
| Supprimer I                  | 'équipe |
|                              |         |

## 4. Rejoindre une équipe

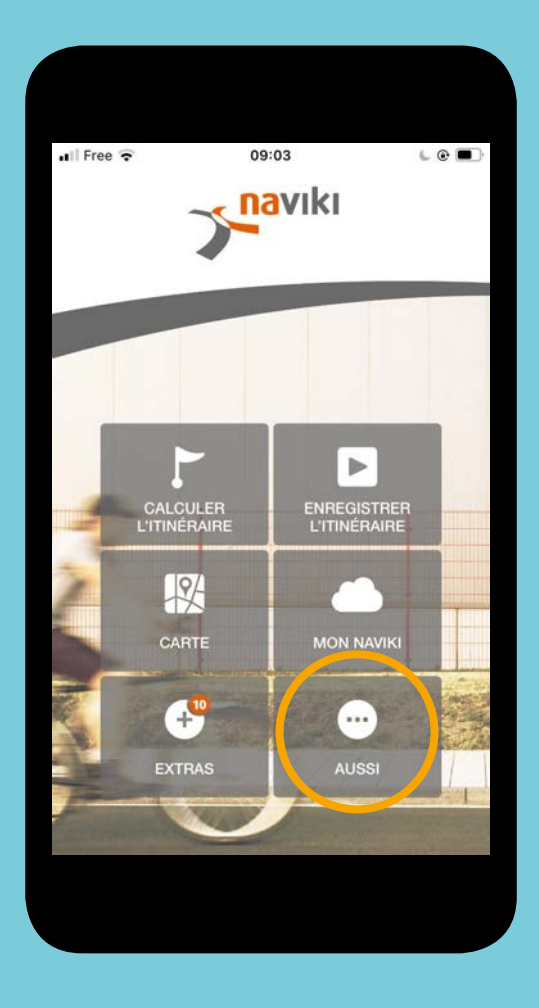

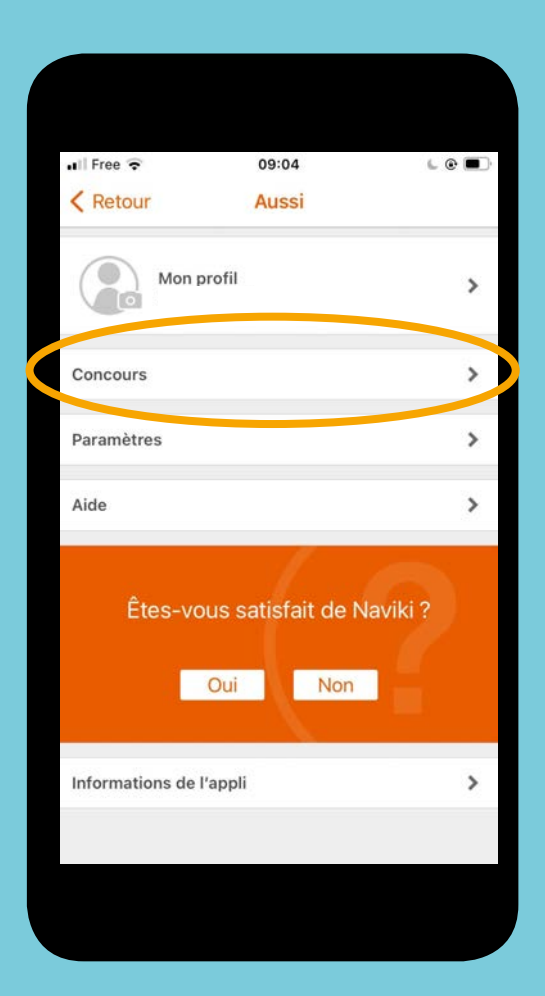

5

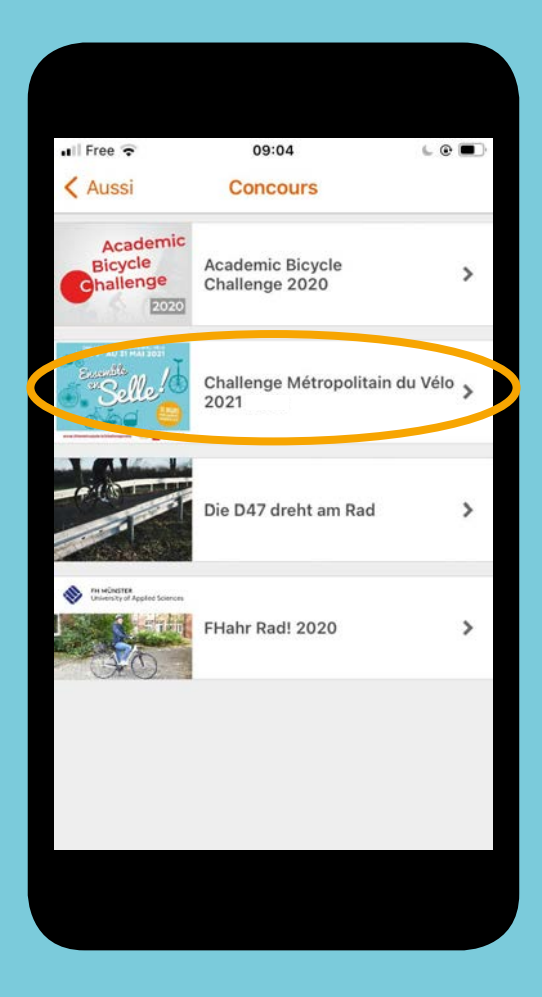

| 🖬 Free 🔶                                                   | 09:04                                        | •      |
|------------------------------------------------------------|----------------------------------------------|--------|
| < Challer                                                  | nge Métropolitain du Vélo                    |        |
| Habitants de la N<br>tous en selle !<br>Plus d'information | lėtropole, tenez-vous prēts, sortez votre vi | ilo et |
| 070<br>070                                                 | Classements                                  | >      |
| 8 8                                                        | Carte de chaleur complète                    | >      |
| ă.                                                         | Ma carte de chaleur personne                 | elle > |
| Mes itinéraire                                             | s dans ce concours.                          | >      |
| Challenge Métre                                            | opolitain du Vélo 2021                       |        |
| Chois                                                      | ir une équipe                                | 1      |
| Je participe                                               |                                              |        |

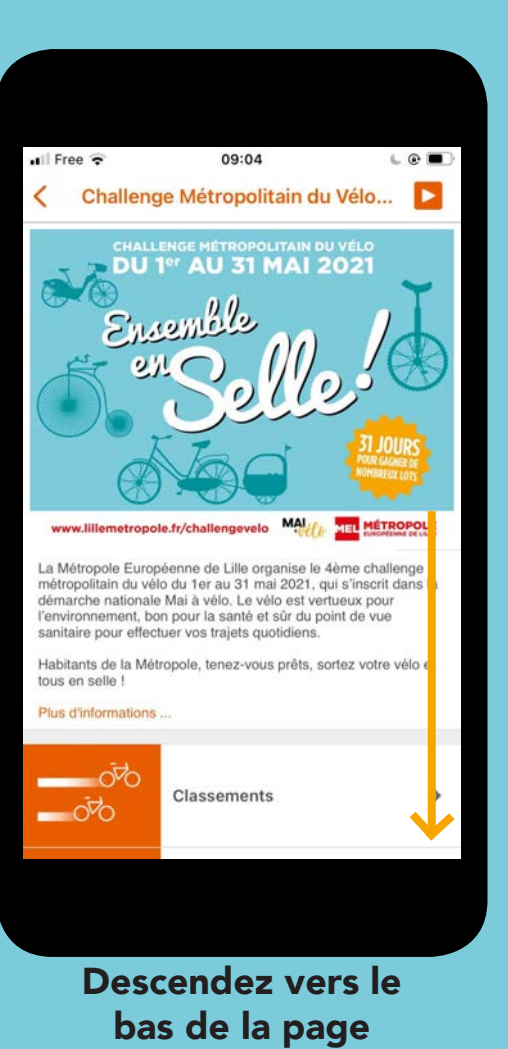

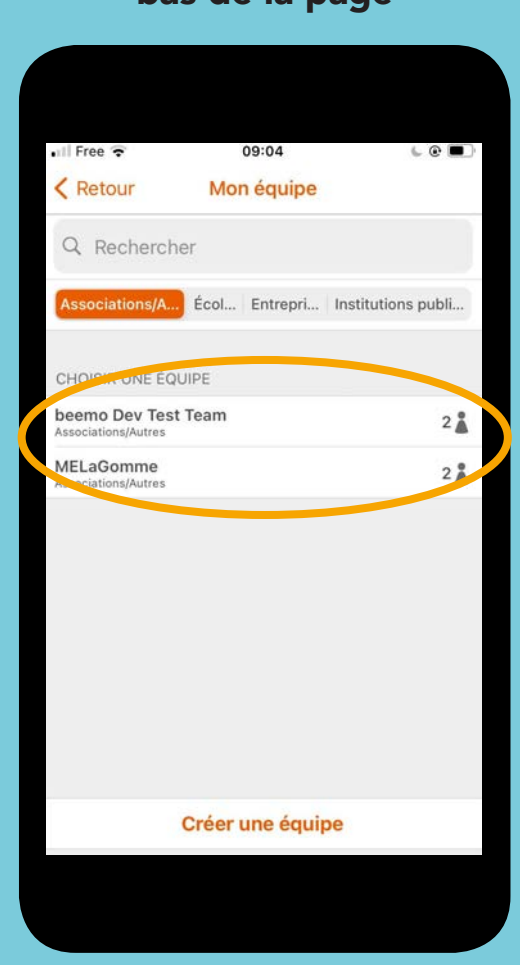

| •III Free           | ( <del>•</del>          | 09:04                          | د و 🗩        |
|---------------------|-------------------------|--------------------------------|--------------|
| < Reto              | our Mo                  | n équipe                       |              |
| Q Re                | echercher               |                                |              |
| Associa             | ations/A Écol           | Entrepri Institu               | utions publi |
| CHOISI              | R UNE ÉQUIPE            |                                |              |
| beemo<br>Associatio | Dev Test Team           |                                | 2            |
| wie S               | Souhaitez<br>l'équipe " | -vous rejoindre<br>MELaGomme " | ?            |
|                     | Annuler                 | ОК                             |              |
|                     |                         |                                |              |
|                     |                         |                                |              |
|                     |                         |                                |              |
|                     | Créer                   | une équipe                     |              |
|                     |                         |                                |              |

## 5. Echanger avec son équipe

| II Femtocell Orang | e 🗢 14:42 15 %<br>ge Métropolitain du Vélo |   |
|--------------------|--------------------------------------------|---|
| oto<br>oto         | Classements                                | > |
| 8 8                | Carte de chaleur complète                  | > |
| <b>**</b> *        | Carte de chaleur de l'équipe               | > |
| 1                  | Ma carte de chaleur personnelle            | > |
| Mes itinéraires o  | dans ce concours.                          | > |
| TousAV             | olitain du Vélo 2021<br>Yélo               | > |
| Je participe       |                                            | ) |

| III Free 🗟                       | 09:04               | L @ 🗩 |
|----------------------------------|---------------------|-------|
| < Retour                         | Mon équipe          |       |
| O Recherch                       | er                  |       |
|                                  | Associations/Autres |       |
| MON ÉQUIPE                       |                     |       |
| MELaGomme<br>Associations/Autres |                     | 3     |
| MESSAGES<br>Message à mon        | équipe              | >     |
| Messages d'éq                    | uipe                | >     |
| MEMBRES DE L'É                   | QUIPE               |       |
| elene59                          |                     | 1     |
| Mathias                          |                     | i     |
|                                  | Quitter l'équipe    |       |
|                                  |                     |       |
|                                  |                     |       |

| III Femtocell Orange 🗢 14:42        | 15 % 🛄 |
|-------------------------------------|--------|
| Ketour Mon équipe                   |        |
| Rechercher                          |        |
| Institutions publiques              |        |
|                                     |        |
| MON ÉQUIPE (JE SUIS LE CAPITAINE)   |        |
| TousAVélo<br>Institutions publiques | 5 👗    |
|                                     |        |
| MESSAGES                            |        |
| Message à mon (quipe                | >      |
| Messages d'équipe                   | >      |
|                                     |        |
| MEMBRES DE L'ÉQUIPE                 |        |
| Hencorner                           | 1      |
| Isamob                              | 1      |
| Supprimer l'équipe                  |        |

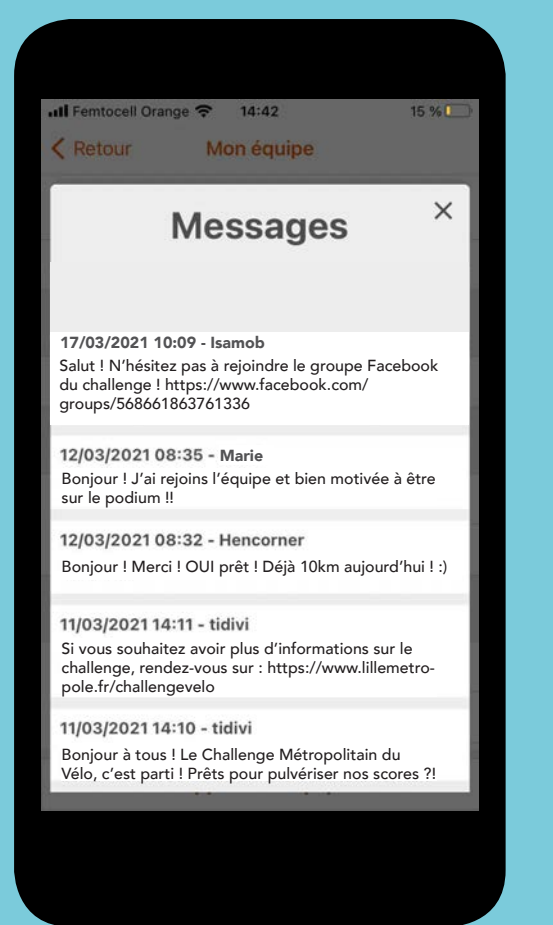

| III Femtocell Orange 穼 14:42        | 15 % 💭 |
|-------------------------------------|--------|
| Ketour Mon équipe                   |        |
| Rechercher                          |        |
| Institutions publiques              |        |
|                                     |        |
| MON ÉQUIPE (JE SUIS LE CAPITAINE)   |        |
| TousAVélo<br>Institutions publiques | 5      |
|                                     |        |
| MERIMOES                            |        |
| Message à mon équipe                | >      |
| Messages d'équipe                   | >      |
| MEMBRES DE L'ÉQUIPE                 |        |
| Hencorner                           | â      |
| Isamob                              | ă.     |
| Supprimer l'équipe                  |        |

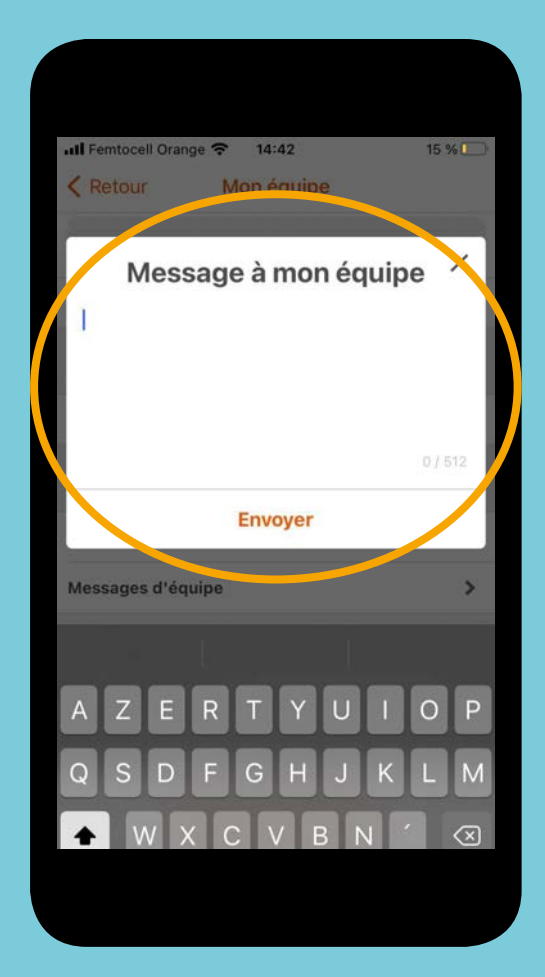

### 6. Signaler un défaut d'aménagement

#### Pendant votre trajet, sur la carte d'enregistrement

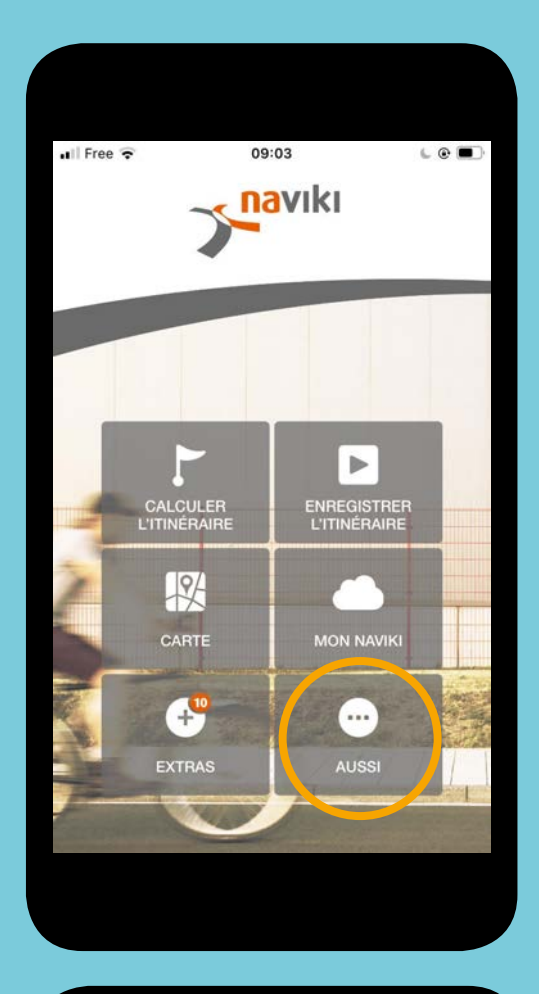

|   | Free 🗢                                        | 09:04 💪 🕑                               |   |
|---|-----------------------------------------------|-----------------------------------------|---|
| < | Aussi                                         | Concours                                |   |
|   | Academic<br>Bicycle<br>challenge<br>2020      | Academic Bicycle<br>Challenge 2020      | > |
|   | Selle 1                                       | Challenge Métropolitain du Vélo<br>2021 | > |
|   |                                               | Die D47 dreht am Rad                    | > |
| * | Pri MGINGTER<br>University of Appled Sciences | FHahr Rad! 2020                         | > |
|   |                                               |                                         |   |
|   |                                               |                                         |   |

| ull Free ᅙ | 09:04                                 | L @ 🔳    |
|------------|---------------------------------------|----------|
| < Retour   | Aussi                                 |          |
| Mon pr     | rofil                                 | >        |
| Concours   |                                       | >        |
| Paramètres |                                       | >        |
| Aide       |                                       | >        |
|            |                                       |          |
| Êtes-voi   | us satisfait de N<br>Oui Non          | laviki ? |
| Êtes-vou   | us satisfait de N<br>Oui Non<br>appli | laviki ? |

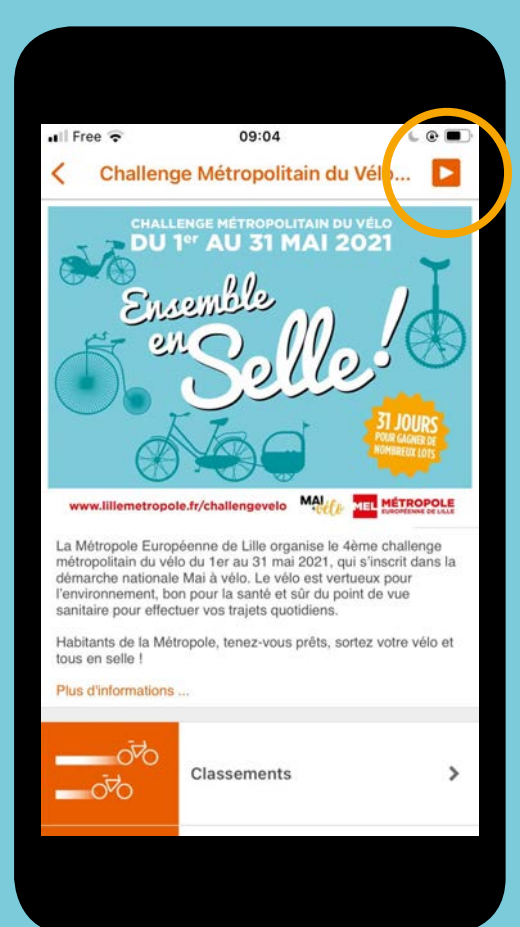

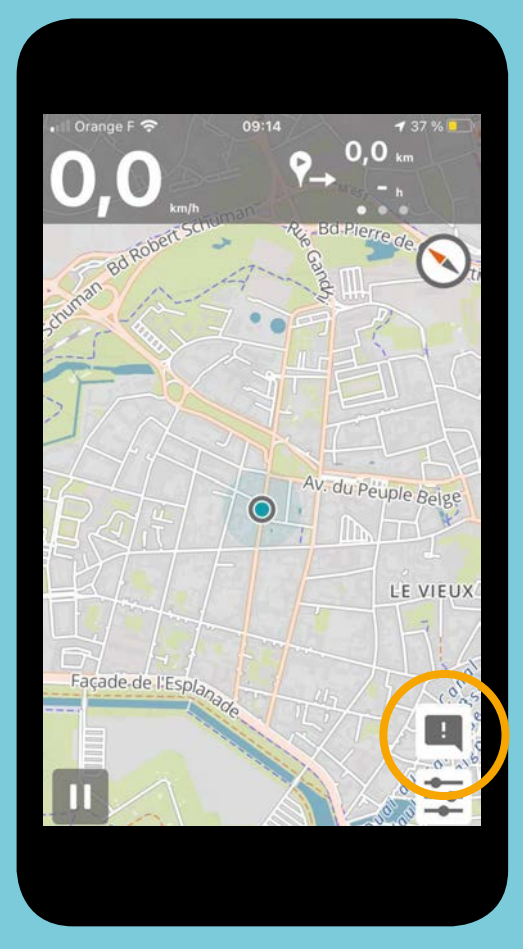

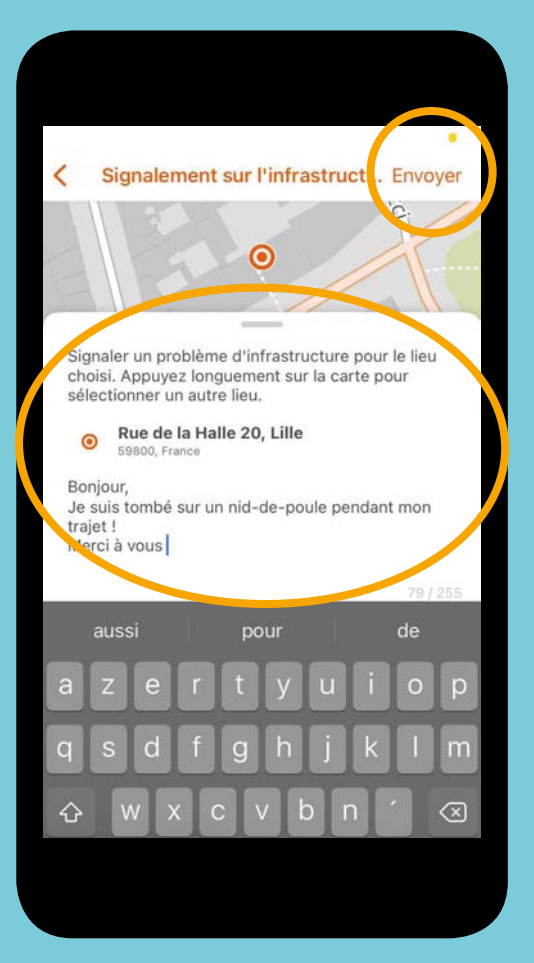

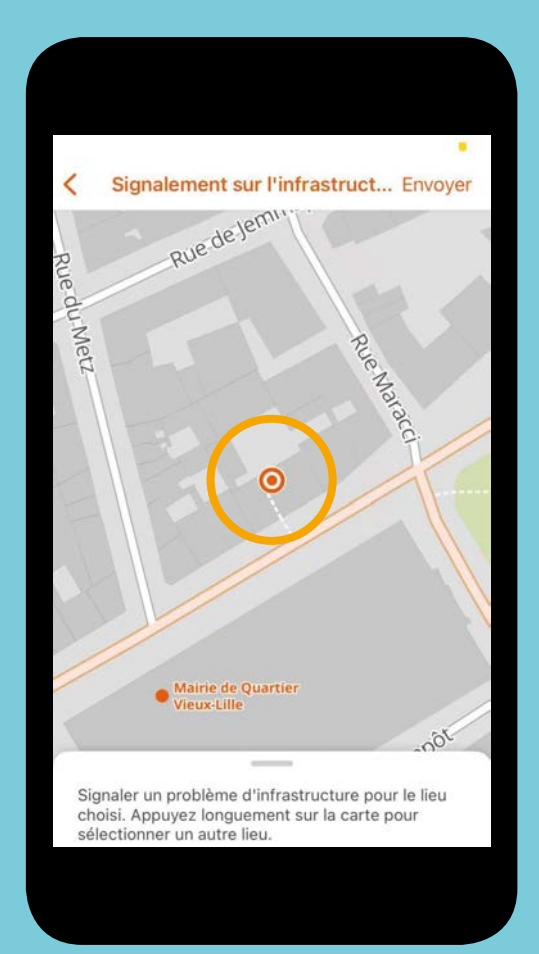

### Après votre trajet, à partir du menu de l'application

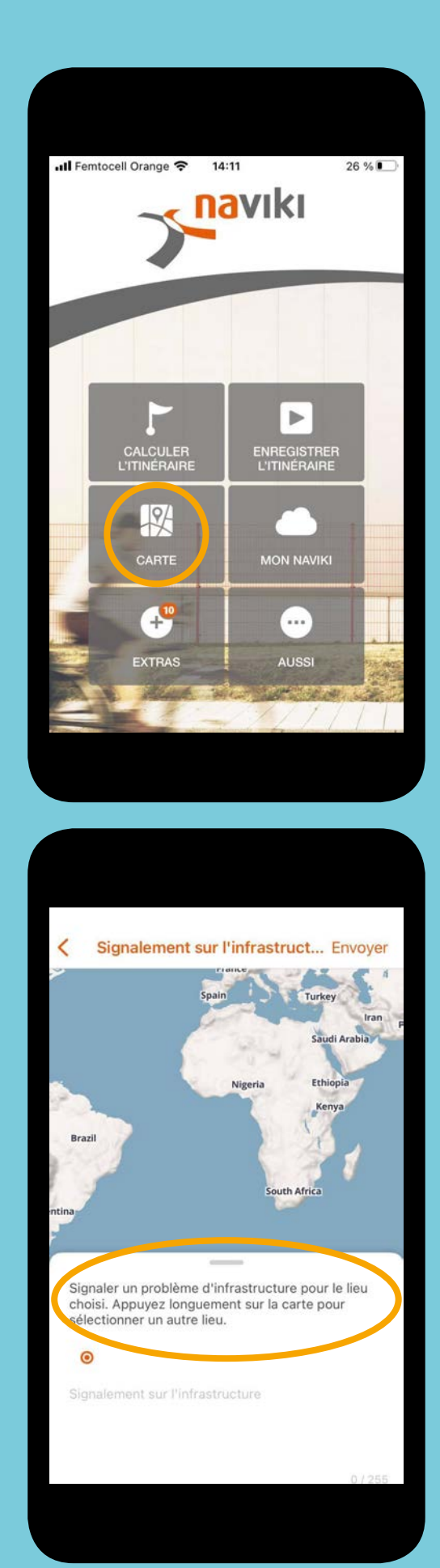

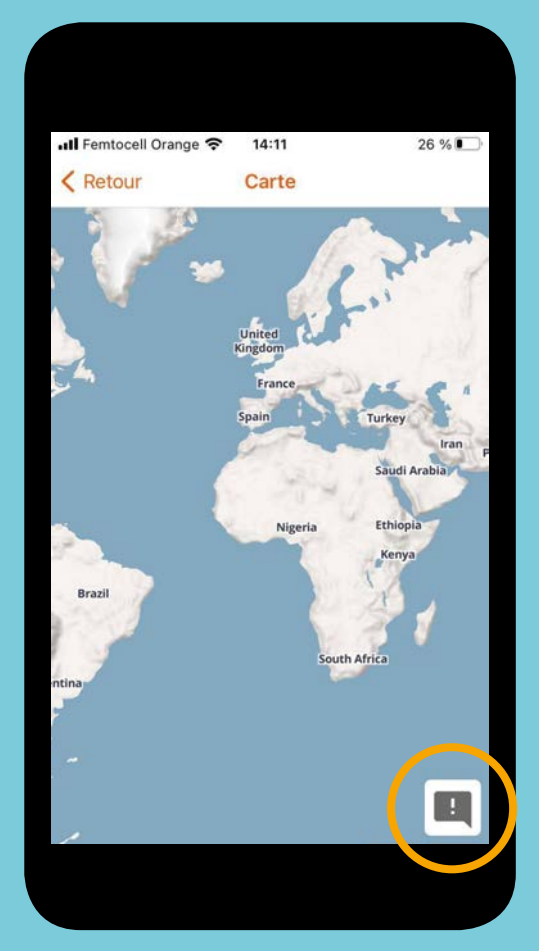

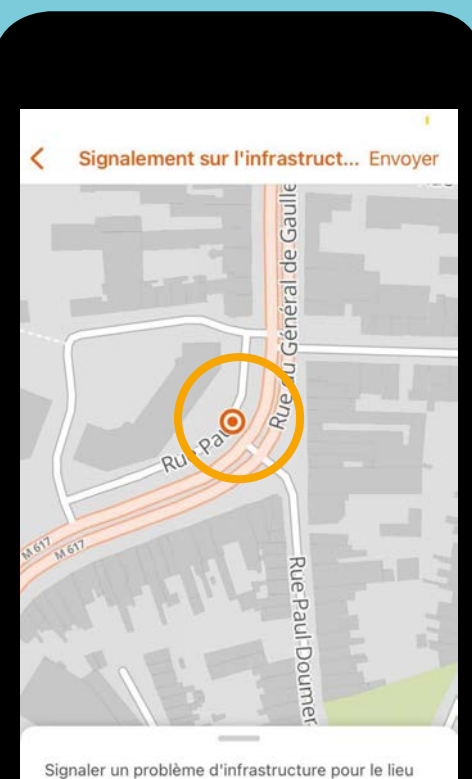

choisi. Appuyez longuement sur la carte pour sélectionner un autre lieu.

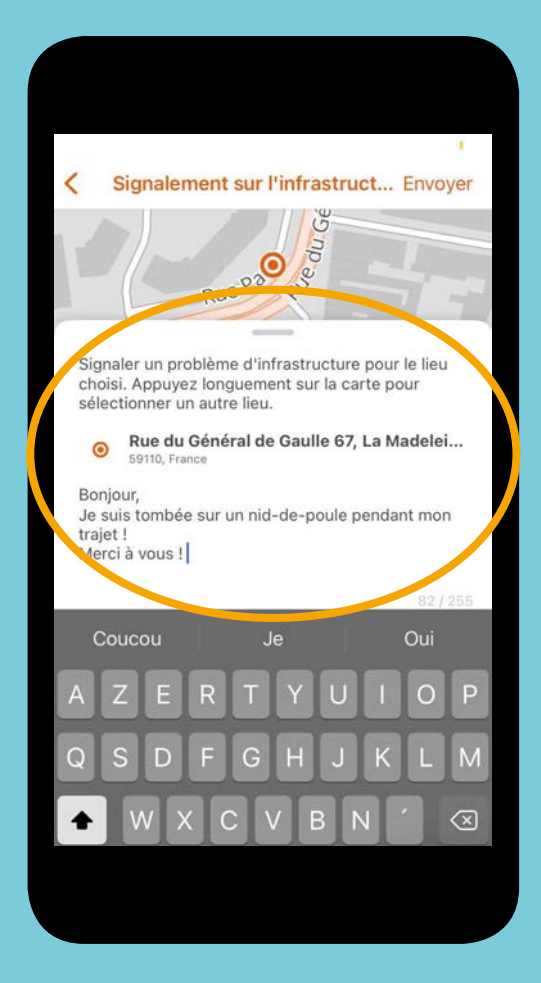

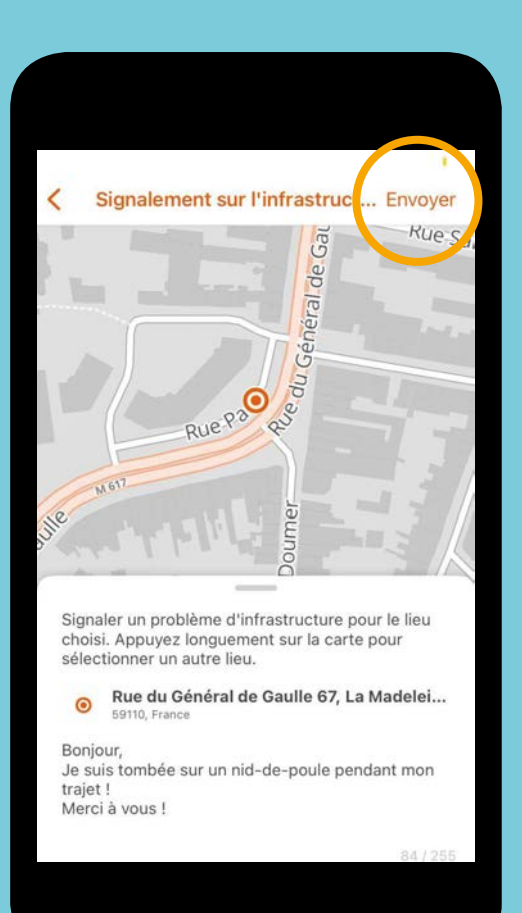

# **TUTORIEL - SITE INTERNET NAVIKI : NAKIVI.ORG**

### 1. S'inscrire pour la première fois

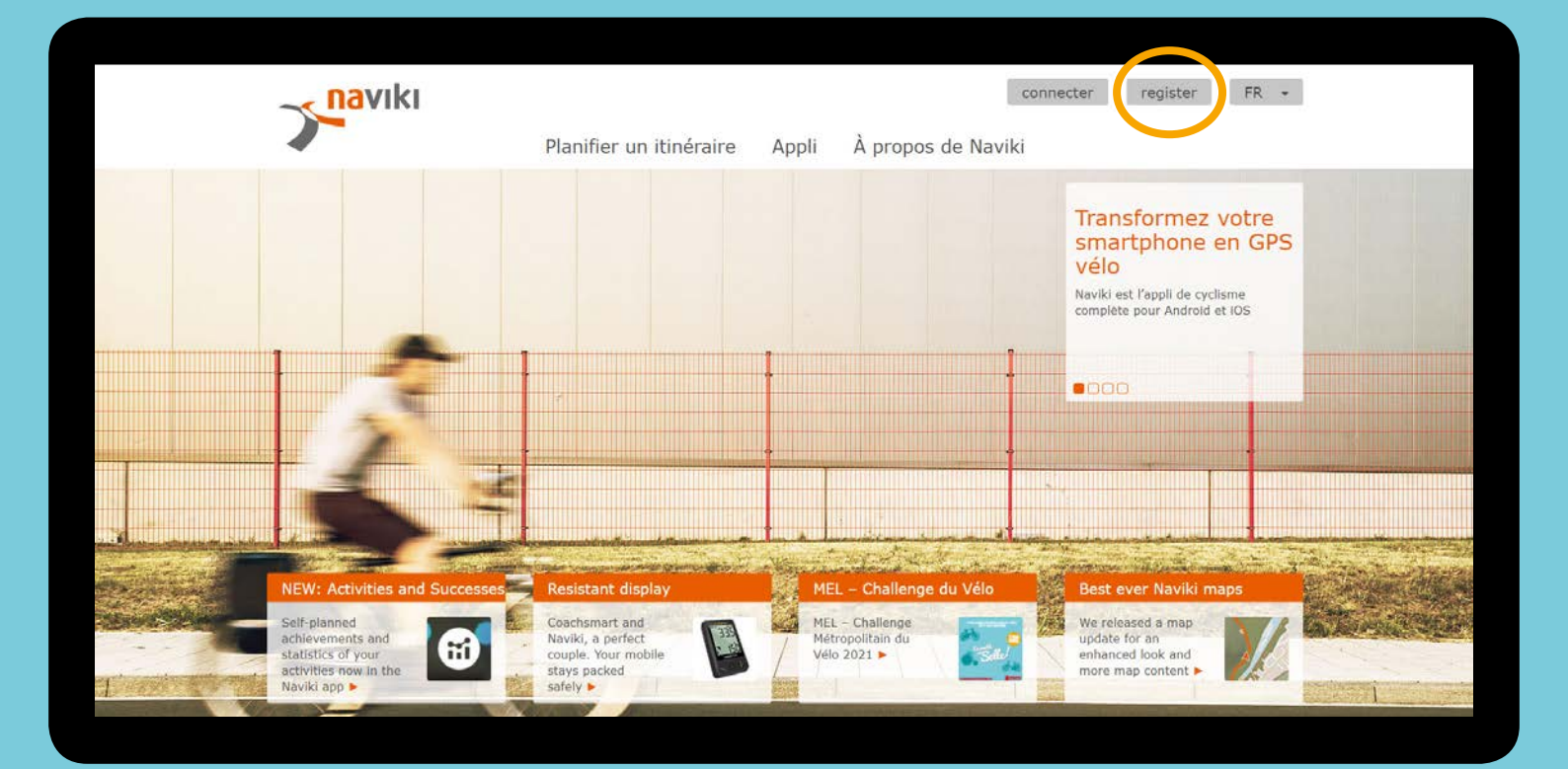

| Senaviki Province a                                                                                                    | Rejoindre Naviki                                         | de Naviki                                 |
|----------------------------------------------------------------------------------------------------|----------------------------------------------------------|-------------------------------------------|
|                                                                                                    | Claire59 🗸                                               |                                           |
| Chalenge                                                                                                    | claire.x@gmail.com 🗸                                     | Vélo 1021                                 |
| La Métropola Erra literate de Litte<br>quatrières édition du Challenge M                                                   | ····· ✓                                                  | ALL STORE CONTRA                          |
| Vélo, da 201 an 21 mai 2022, celi<br>la dynamique de reveloppement<br>territoire de la Mi                                  | ····· ✓                                                  | . Me T                                    |
| Il met en competitor différentes éta                                                                                       | I want to receive the Naviki newsletter                  | Q. los                                    |
| lycees, universités, jui y activent en<br>klimmétrés à velo pour ves trajets du<br>mintre au coveri, à ré. Aux sur trajets | Je ne suis pas un robot                                  |                                           |
| Métropolitains, sortes estre vélo<br>l                                                                                     | En m'inscrivant, j'accepte les conditions d'utilisation. | Rudmitter grave Madelys and Philippendial |
|                                                                                                    | S'inscrire                                               |                                           |

Renseignez les champs demandés et n'oubliez pas de cocher « Je ne suis pas un robot ». Si vous souhaitez garder votre anonymat, renseignez le pseudo de votre choix.

### 2. Se connecter

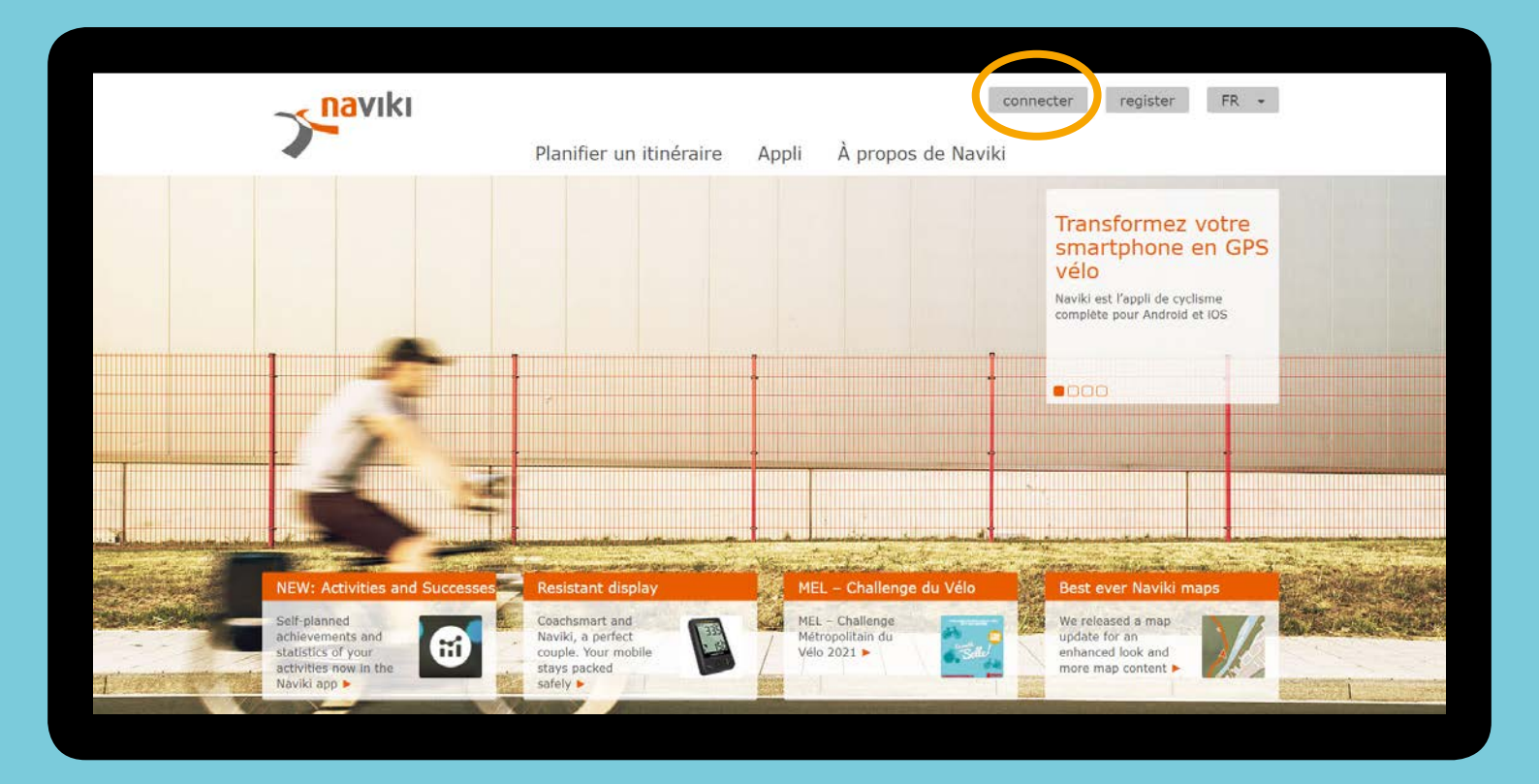

| <b>naviki</b>                    | er v de h                                                                                                    | l soonnaam ( musiken ( 77) -           |
|----------------------------------|----------------------------------------------------------------------------------------------------|----------------------------------------|
|                                  | Se connecter à Naviki                                                                                          | Décauvrez. de                          |
|                                  | Nom d'utilisateur ou adresse e-mail                                                                            | nouveaux endroits                      |
| 8                                | Mot de passe                                                                                                   | For Perspect, at: Meximized and        |
|                                  | En m'inscrivant, j'accepte les<br>conditions d'utilisation.                                                    | der hindresen termenniner              |
|                                  | Connexion                                                                                                    | inten i                                |
| - the second state in the second | Nouveau chez Naviki ? S'inscrire dès maintenant                                                                |                                        |
|                                  | Mot de passe oublié ?                                                                                          | and shares a state of the state of the |
|                                  |                                                                                                    | The second second second               |
| Hirst Address and Successes      |                                                                                                    | Service Name                           |
| Contraction in the second        |                                                                                                    | And the second is seen                 |
|                                  | No de la companya de la companya de la companya de la companya de la companya de la companya de la companya de |                                        |
|                                  |                                                                                                    |                                        |

### 3. Participer au challenge et rejoindre une équipe

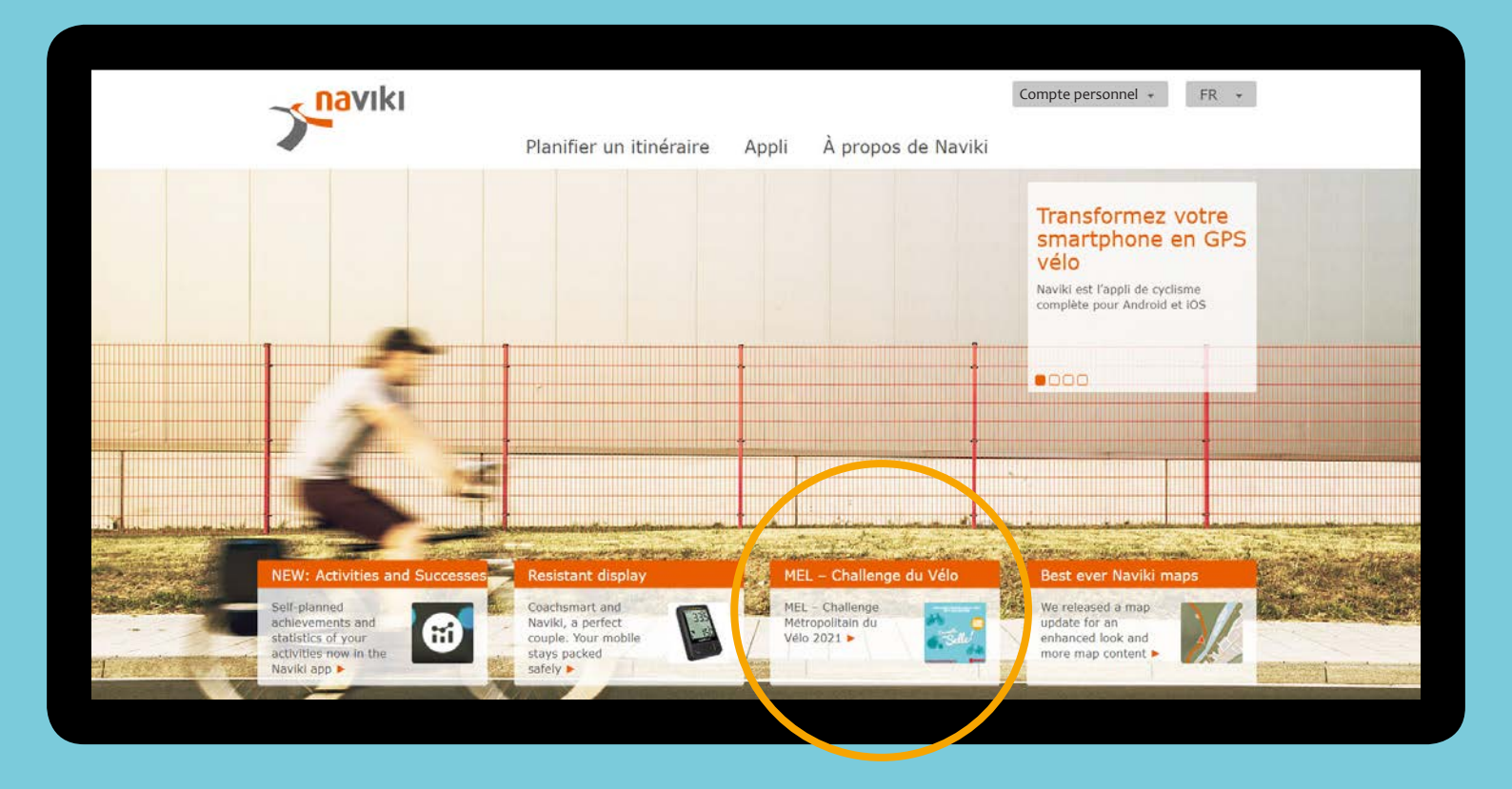

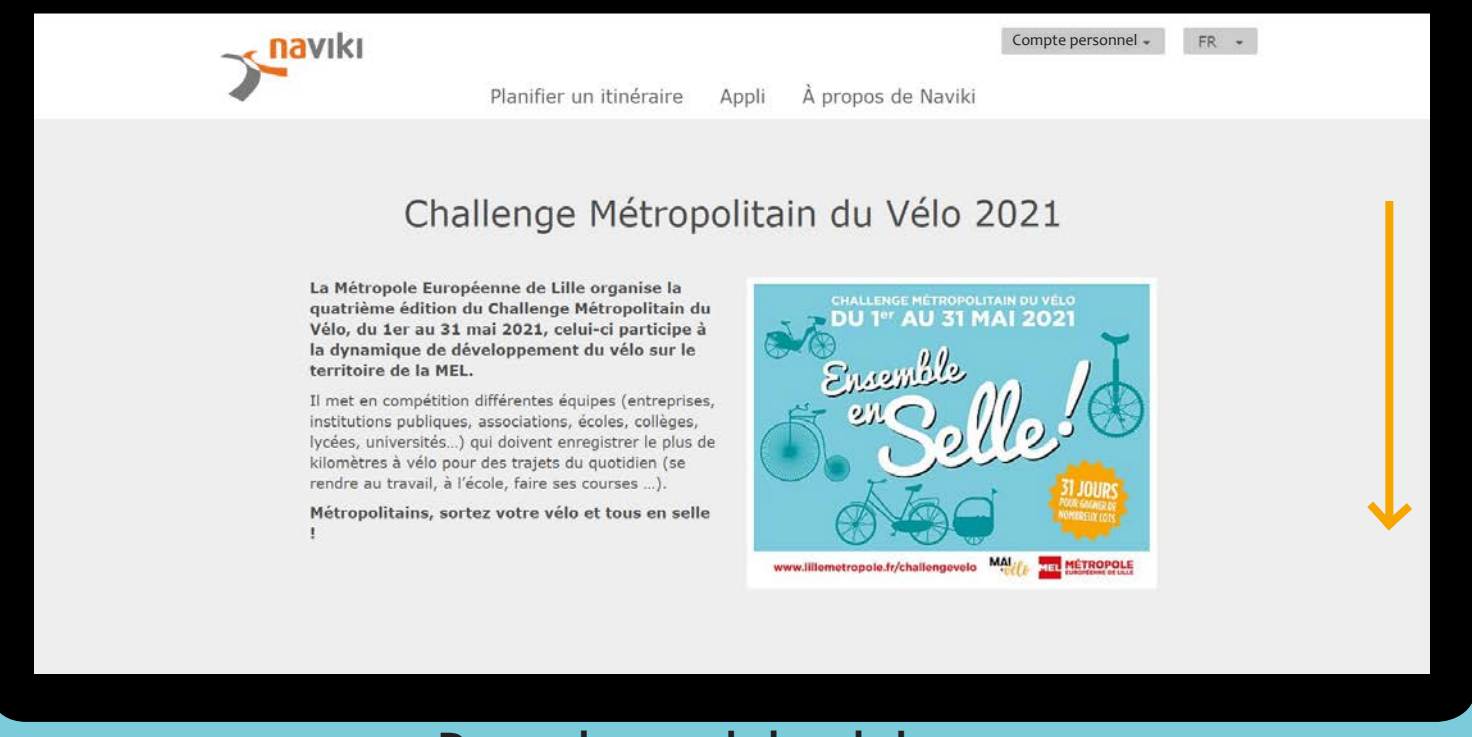

Descendez vers le bas de la page

| Planifier un itinéraire Appli À propos de Naviki |
|--------------------------------------------------|
| Participez et choisissez votre équipe            |
|                                                  |
| Challenge Metropolitain du Velo 2021             |
| Ouitter le concours                              |
|                                                  |
| Mon équipe                                       |
| Joigne-toi à une équipe maintenant!              |
| Sélectionner une équipe                          |
|                                                  |
|                                                  |
|                                                  |

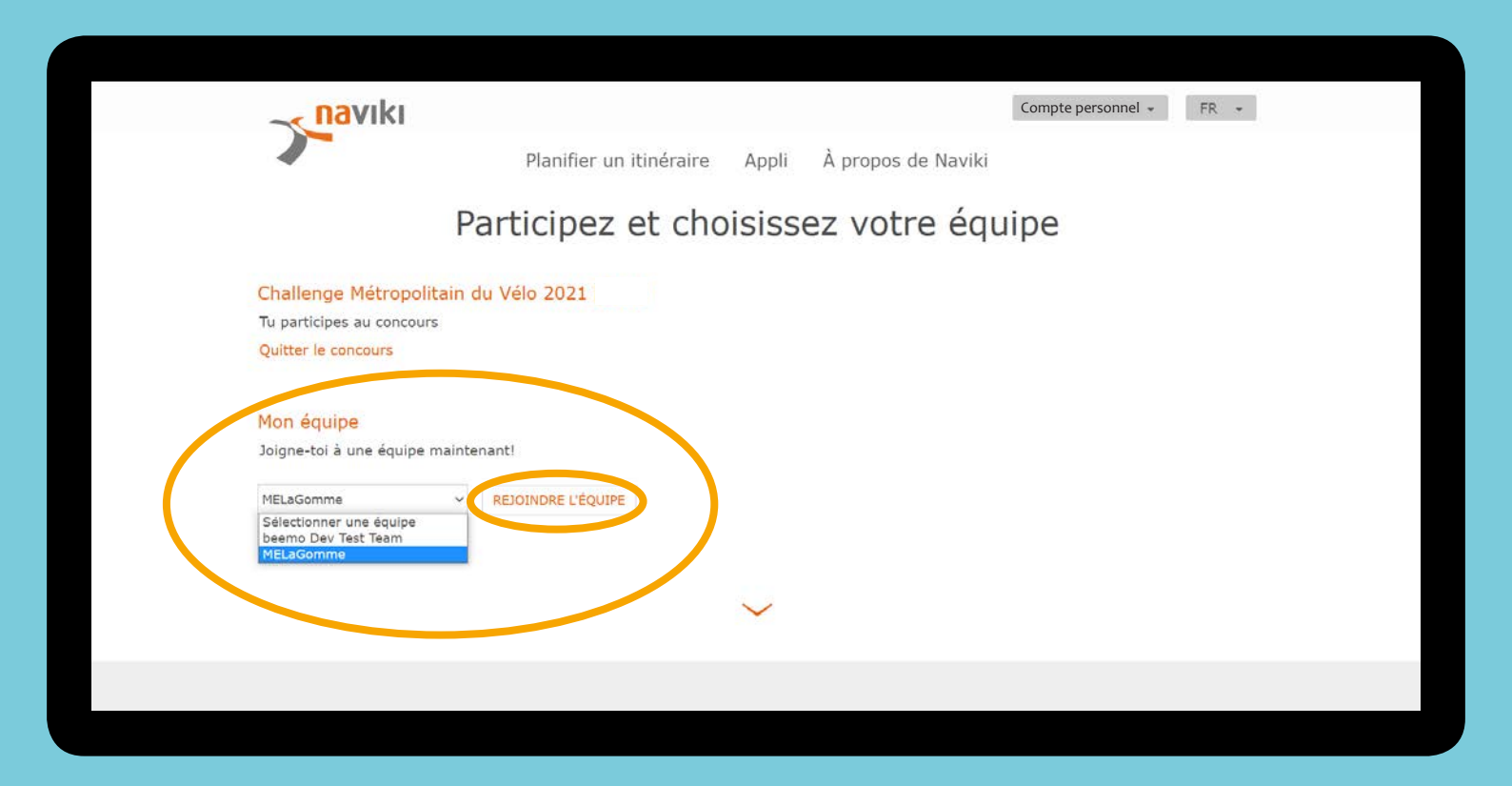

|                       | Planifie             | r un itinéraire App                                                                    | li À propos de Na                    | viki   |     |
|-----------------------|----------------------|----------------------------------------------------------------------------------------|--------------------------------------|--------|-----|
|                       | Participe            | ez et choisis                                                                          | sez votre e                          | équipe |     |
| Challenge Métrop      | olitain du Vélo 2021 |                                                                                        |                                      |        |     |
| Tu participes au conc | ours                 |                                                                                        | ×                                    |        |     |
| Quitter le concours   |                      | Tu es prêt pour le concou<br>maintenant l'application l<br>enregistre tes trajets à vi | ırs. Télécharge<br>Naviki et<br>élol |        |     |
| Mon équipe            |                      |                                                                                        |                                      |        |     |
| Tu es membre de cet   | te équipe            | Google Play                                                                            | App Store                            |        |     |
| MELaGomme             | ✓ QUITTER L'ÉQUI     | IPE                                                                                    |                                      |        |     |
|                       |                      |                                                                                        |                                      |        |     |
|                       |                      | $\sim$                                                                                 |                                      |        | _ ↓ |
|                       |                      |                                                                                        |                                      |        |     |

Descendez vers le bas de la page

## 4. Trouver le tutoriel / Plus d'informations sur le challenge

| <b>P</b> naviki | Planifier un itinéraire Appli                                                    | Compte personnel •<br>À propos de Naviki                                   | FR + |
|-----------------|----------------------------------------------------------------------------------|----------------------------------------------------------------------------|------|
|                 | ~                                                                                |                                                                            |      |
|                 |                                                                                  | $\odot$                                                                    |      |
|                 | Tutoriel Tout<br>Comment En s<br>participer avec le<br>l'application<br>Naviki ► | at <mark>tes les infos</mark><br>savoir plus sur<br>© Challenge à<br>MEL ► |      |
| Start           | App 11                                                                           |                                                                            | 6 😕  |

### 5. Enregistrer vos kilomètres manuellement

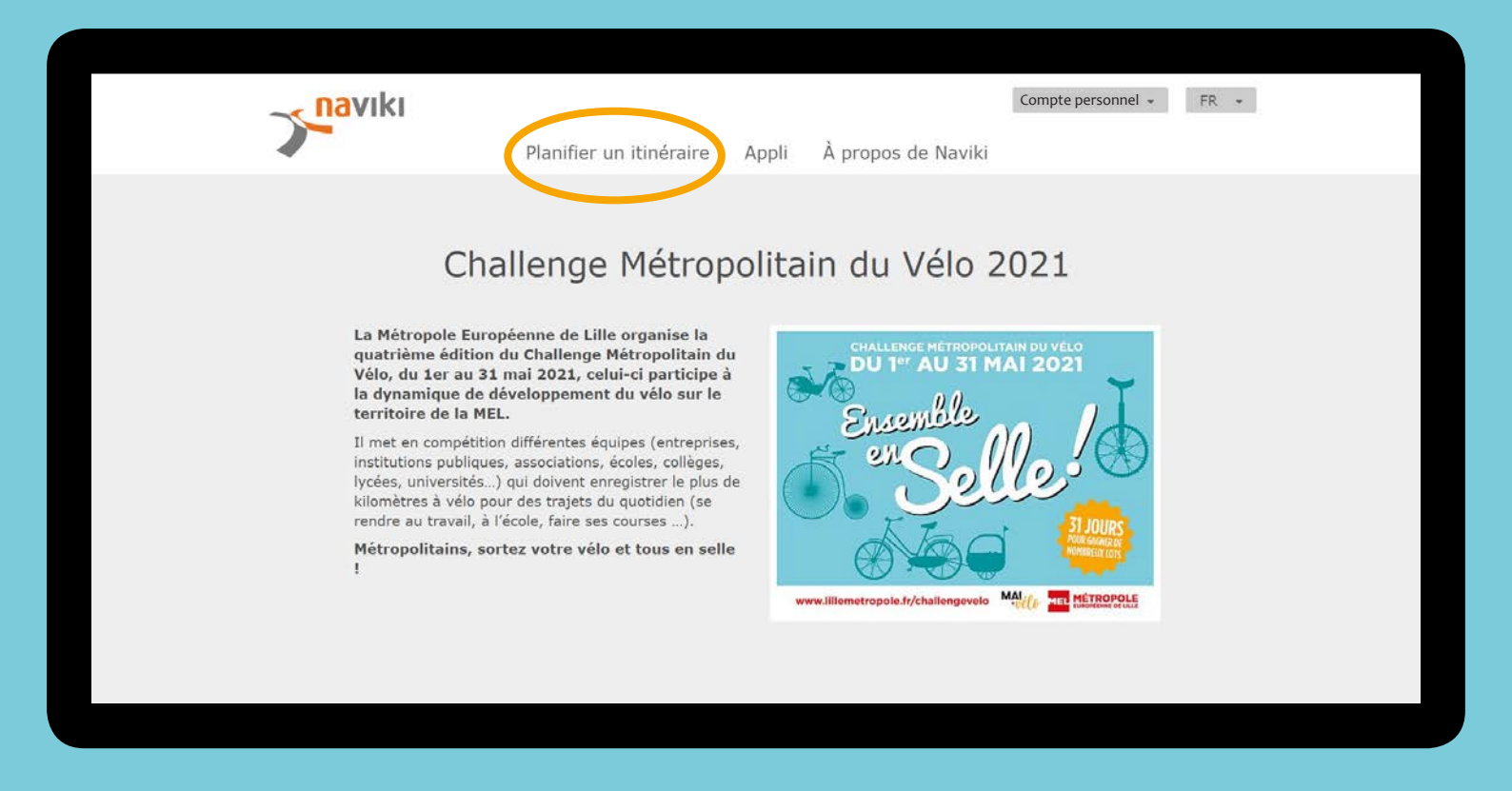

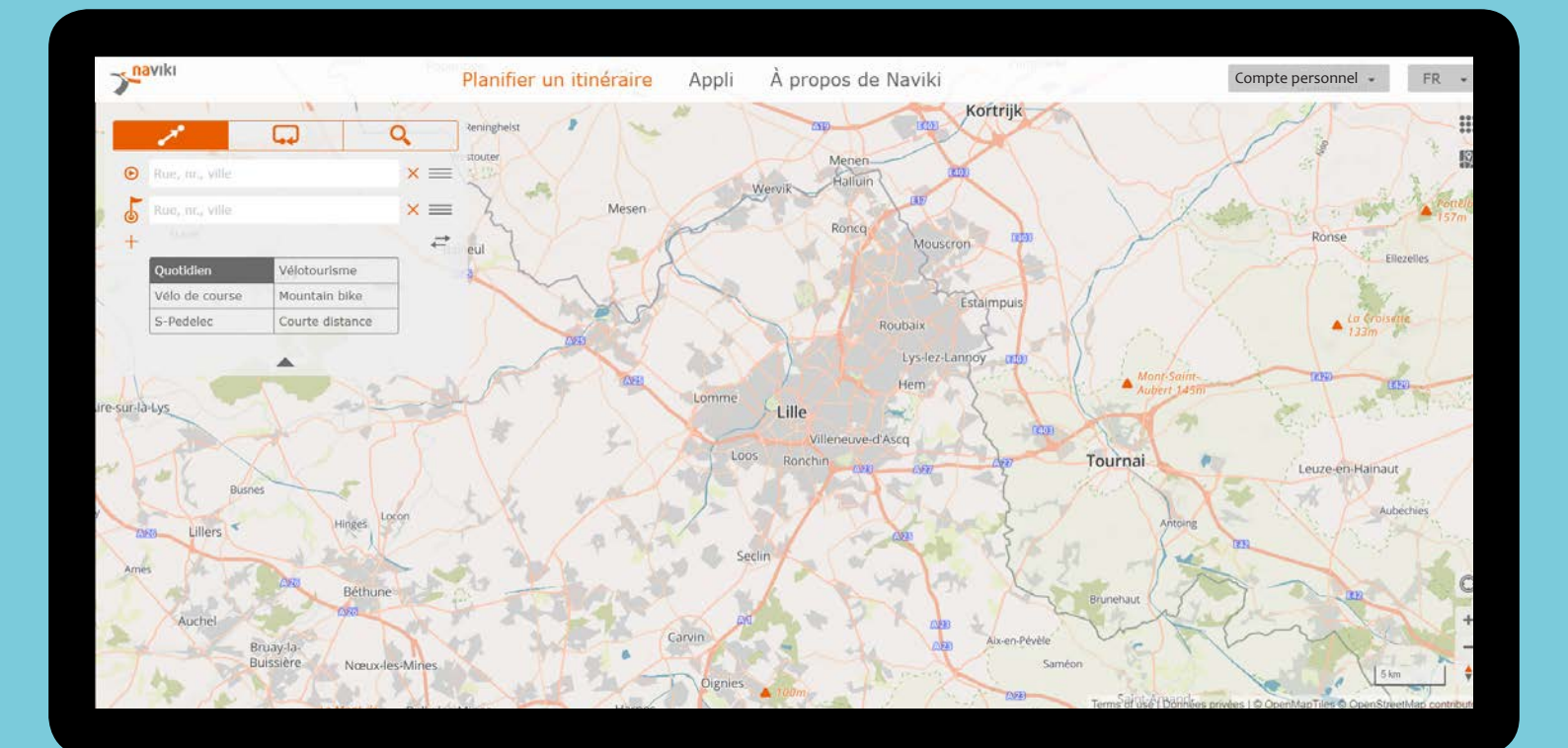

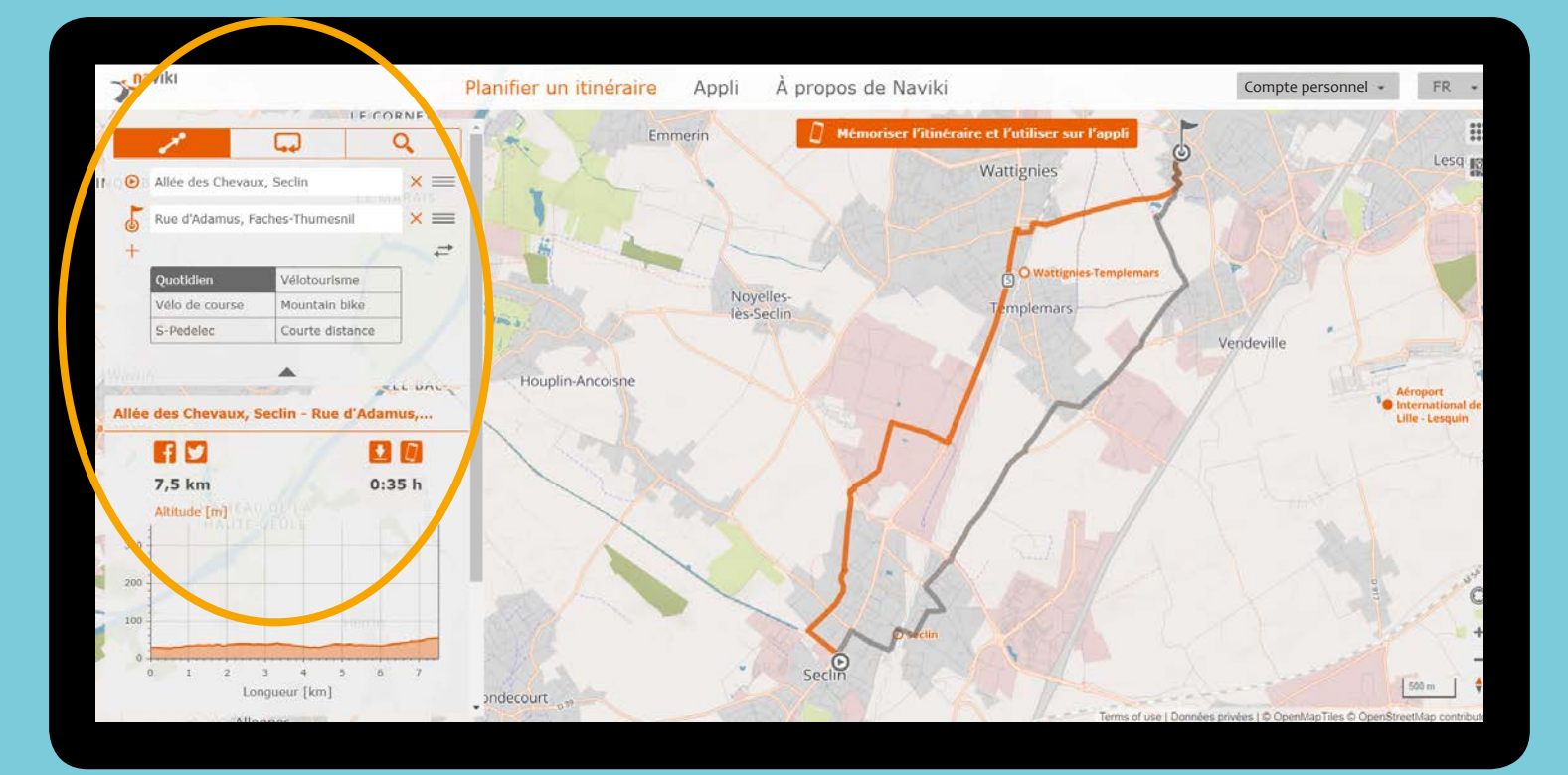

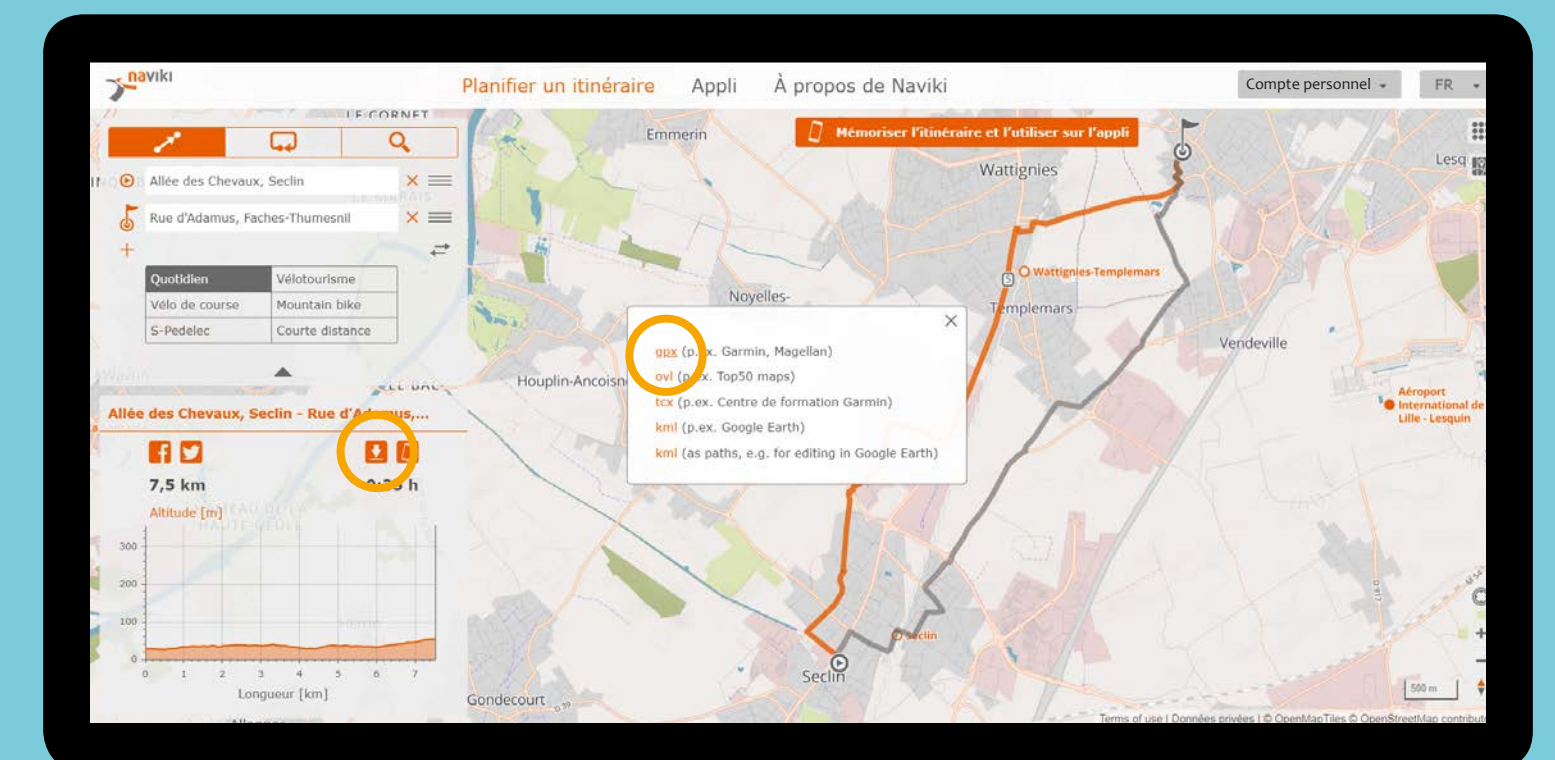

Téléchargez votre trajet en format GPX

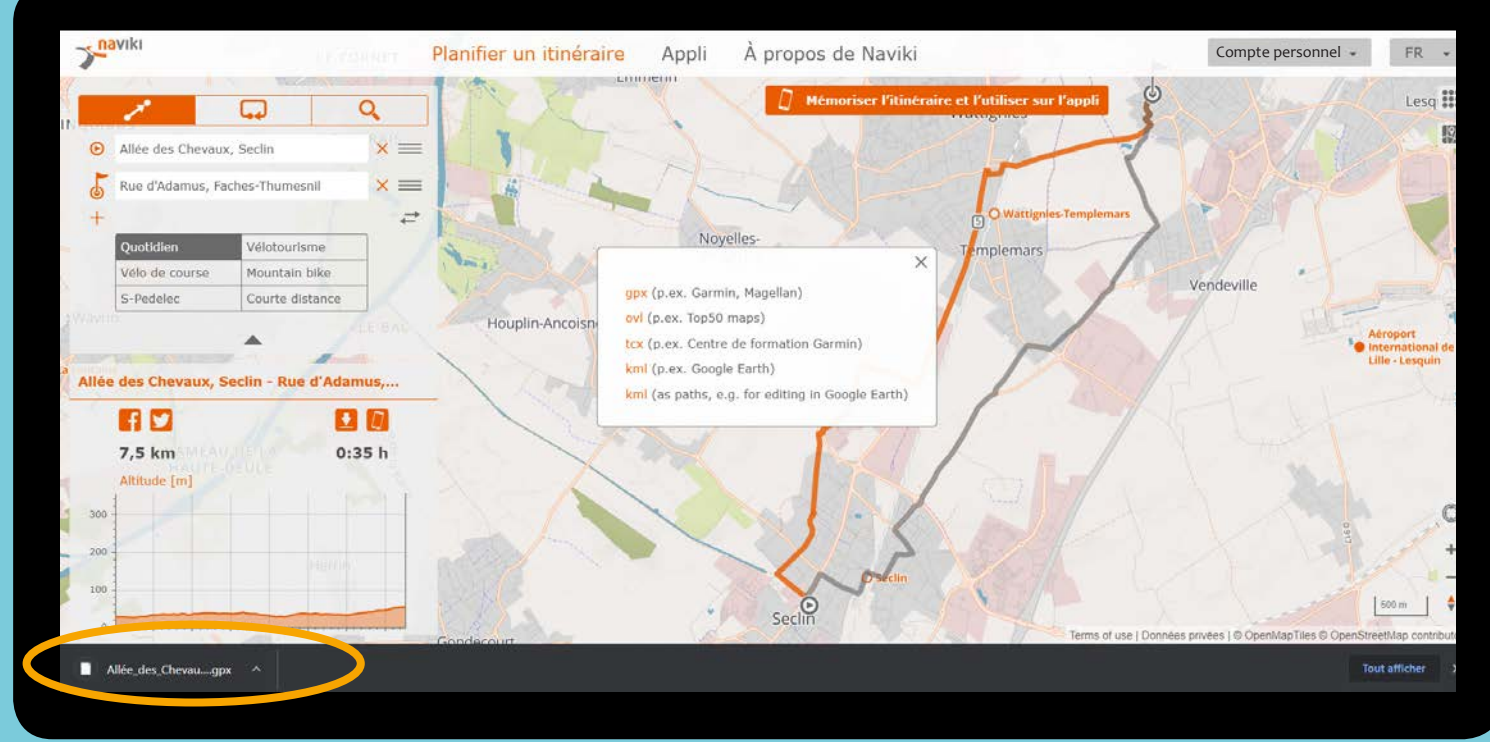

Votre fichier GPX est téléchargé automatiquement sur votre ordinateur

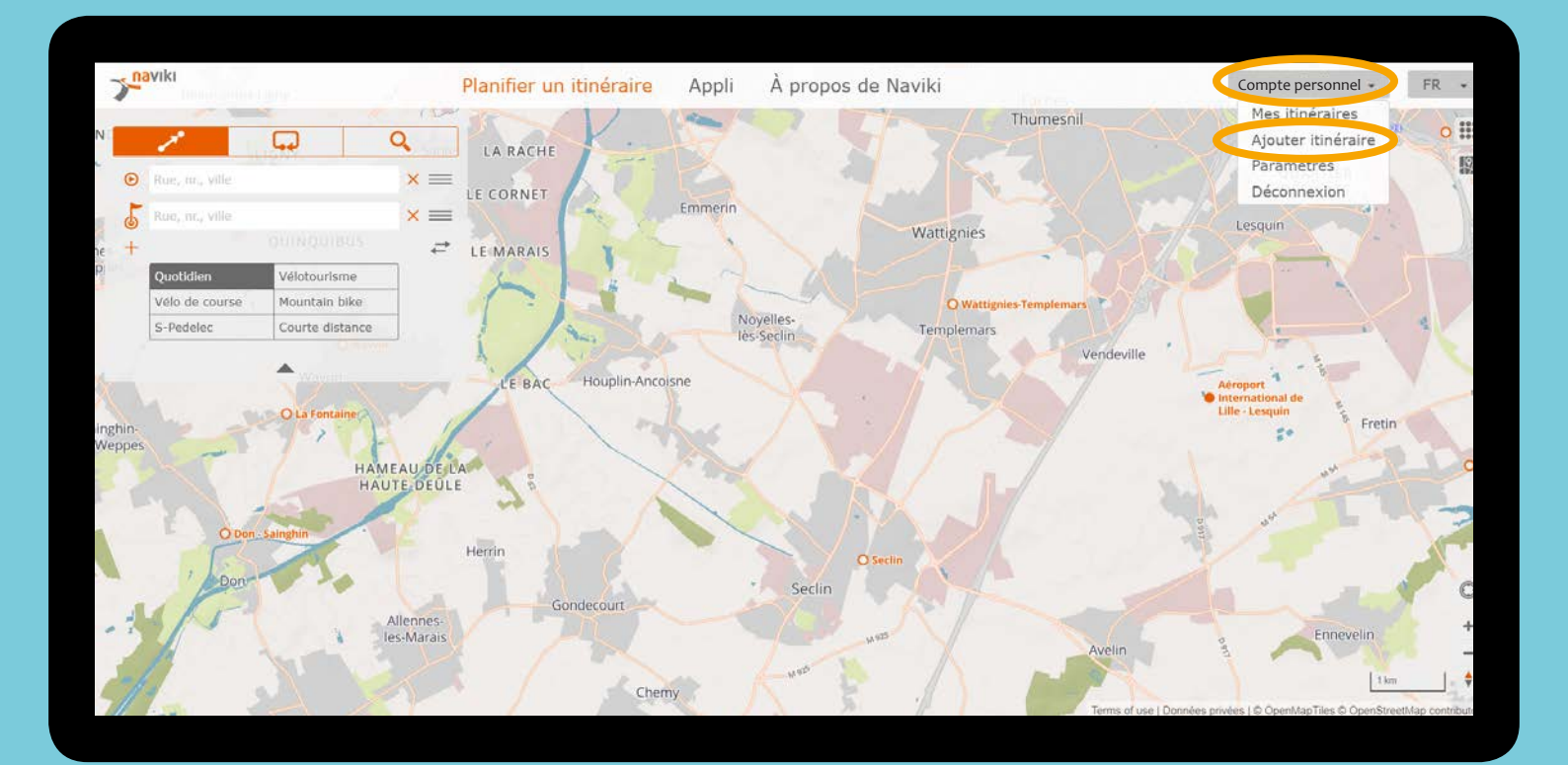

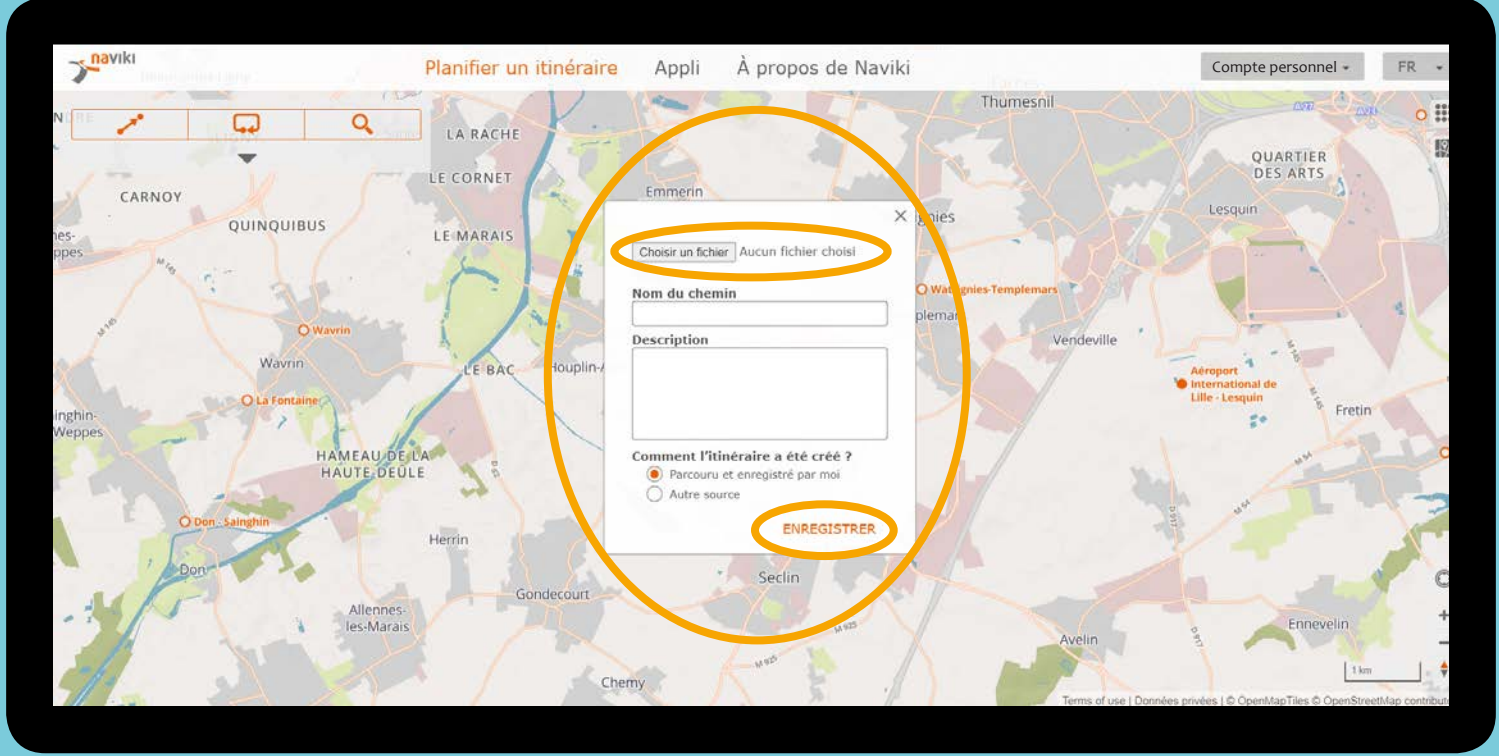

Récupérez le dans vos fichiers téléchargés sur votre ordinateur

### 6. Voir la liste de vos voyages

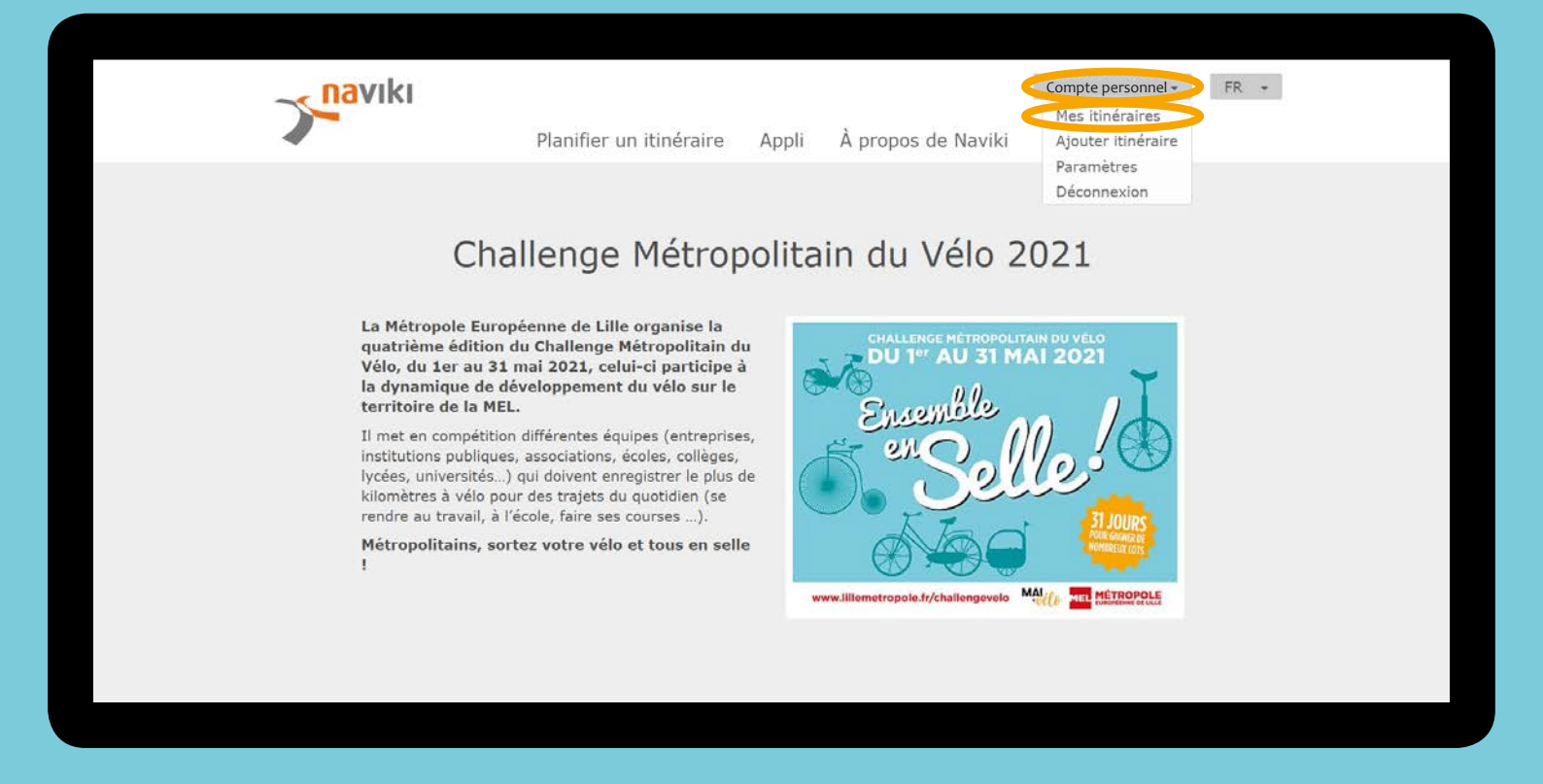

|               | Planifier un itinéraire                 | Appli À propos de Naviki                                                 | Compte personnel + FR + |
|---------------|-----------------------------------------|--------------------------------------------------------------------------|-------------------------|
|               | V SORT CALCULER REC                     | ORDED AUTRE SOURCE Recherche rap                                         | de X:                   |
|               | _de_la_Halle_20_Lille_Carvin.g          | ox   23,24 km, 22.03.2021, 13:55 ‰<br>de_Kaarst_La_M   1,75 km, 19.03.20 | 221, 13:07 💰            |
| 04,           | <b>03/2021, 09:42</b>   0,07 km, 04.03. | 2021, 09:42 💰                                                            |                         |
| Start         | Арр                                     | Help                                                                     | 6 9                     |
| Route planner | About Naviki                            | Legal notice                                                             |                         |
|               | Naviki news                             | Terms of use                                                             |                         |
|               | Press and media                         | Privacy policy                                                           |                         |

# PRÊTS POUR LE DÉFI ? ON COMPTE SUR VOUS LES CHALLENGERS !

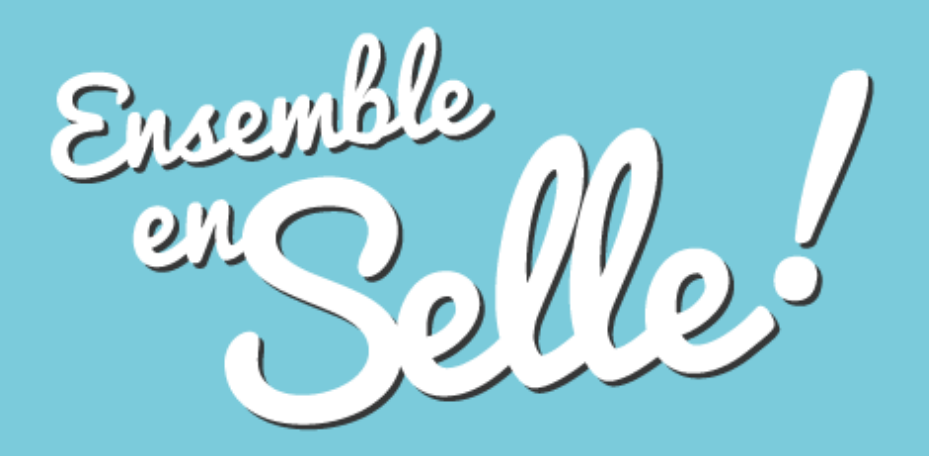

## **POUR PLUS D'INFORMATIONS :**

Mail : <u>challengevelo@lillemetropole.fr</u> <u>Site internet :</u> <u>https://www.lillemetropole.fr/challengevelo</u> <u>Groupe Facebook dédié au challenge :</u> <u>https://www.facebook.com/groups/568661863761336</u>

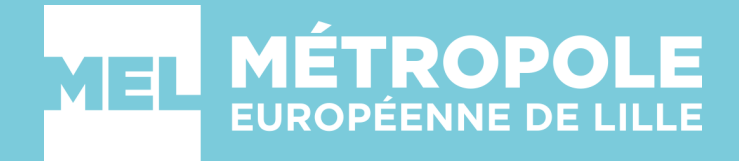